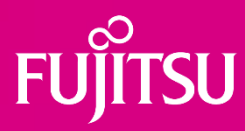

# System Upgrades and Repairs CELSIUS H7613

| Version date   | 14.06.2023                  |  |
|----------------|-----------------------------|--|
| Category       | System Upgrades and Repairs |  |
| Version number | 1.0                         |  |
| Classification | Non-classified - public     |  |

#### Contents

| System Upgrades and Repairs                               | 3  |
|-----------------------------------------------------------|----|
| Information on the installation and removal of components | 4  |
| Screws                                                    | 5  |
| Tools                                                     | 6  |
| Remove the service door                                   | 7  |
| Remove the battery                                        | 8  |
| Insert the battery                                        | 9  |
| Remove the 3 <sup>rd</sup> and 4 <sup>th</sup> memory     | 10 |
| Insert the 3 <sup>rd</sup> and 4 <sup>th</sup> memory     | 12 |
| Remove the 3 <sup>rd</sup> M.2 module                     | 14 |
| Insert the 3 <sup>rd</sup> M.2 module                     | 15 |
| Mandatory Support Bulletins                               | 16 |
| Remove the lower assy                                     | 17 |
| Remove the WWAN module                                    | 18 |
| Remove the fan                                            | 19 |
| Remove the USB sub board                                  | 20 |
| Remove the SD card/SmartCard reader sub board             | 21 |
| Remove the Bio Secure fingerprint sensor                  | 22 |
| Remove the fingerprint sensor                             | 23 |
| Remove the palm vein sensor                               | 24 |
| Remove the touchpad button sub board                      | 25 |
| Remove the keyboard                                       | 26 |
| Remove the 1 <sup>st</sup> and 2 <sup>nd</sup> memory     | 28 |
| Remove the 1 <sup>st</sup> and 2 <sup>nd</sup> M.2 module | 29 |
| Remove the mainboard/WLAN                                 | 30 |
| Remove the speaker                                        | 31 |
| Remove the sub board switch                               | 32 |
| Remove the CMOS battery                                   | 33 |
| Remove the DC-in connector                                | 34 |
| Remove the LCD assy                                       | 35 |
| Remove the upper assy                                     | 36 |
| Remove the LCD cover                                      | 37 |
| Remove the hinges                                         | 38 |
| Remove the LCD panel                                      | 39 |
| Remove the webcam                                         | 41 |
|                                                           |    |

| Remove LCD back cover                        | 42 |
|----------------------------------------------|----|
| Spare parts CELSIUS H7613                    | 43 |
| Additional information CELSIUS H7613         | 45 |
| Disposal information for recycling companies | 46 |
| Version history                              | 48 |

# System Upgrades and Repairs

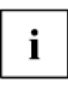

We recommend printing out the relevant sections of this chapter prior to installation as the device for installing/removing hardware components needs to be switched off.

The following illustrations may differ from your device, depending on its configuration and features.

If you have received any further documents with your device, you should read these through carefully.

Please note the following instructions before installing/removing system components:

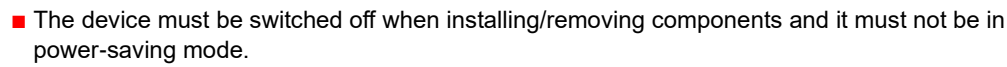

- Disconnect the mains plug before opening the device.
- Press on the power button for approx. 5-10 seconds in order to discharge the remaining power.
- Remove all externally connected cables.
- Take care not to pinch any cables when installing/removing components.
- Please ensure that the installed components that might heat up intensely during operation do not exceed the permitted operating temperature.

Please take note of the target audience addressed in these instructions. Damage to the device incurred as a result of unqualified methods used during repair work as well as the use of unsuitable spare parts or assemblies during the repair work or upgrades of the device may void your warranty claim.

|--|

During a system expansion or a hardware upgrade, it is possible that the BIOS must be updated. You can find more information in the technical information provided for your device.

### Information on the installation and removal of components

These instructions provide information on disassembling the device in addition to upgrading or exchanging components. The steps in these instructions describe the removal of a component. Installation is carried out in the reverse order. Specifics are separately described after the removal.

Please pay attention to the locking mechanism (indentations and centring pins) when installing hardware components.

Note that some components on the mainboard may be very hot if the device was in use shortly before the case was removed.

Utmost care is required during installation and removal to avoid damaging components. Use a non-slip base.

Never use items with sharp edges (screwdrivers) to lever them out.

Parts with Electrostatic Sensitive Devices (ESD) can be identified by a corresponding label. When dealing with boards with ESDs, the following points must always be observed:

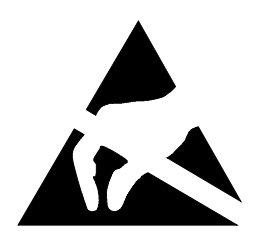

- Always ensure there is a static discharge (e.g. by touching a grounded object) prior to commencing with the work.
- The devices and tools being used must not be statically charged.
- Only touch the components along the edges or on the areas marked in green (contact points).
- Contacts and electronic components must not touch when handling components equipped with ESD protection.

### Screws

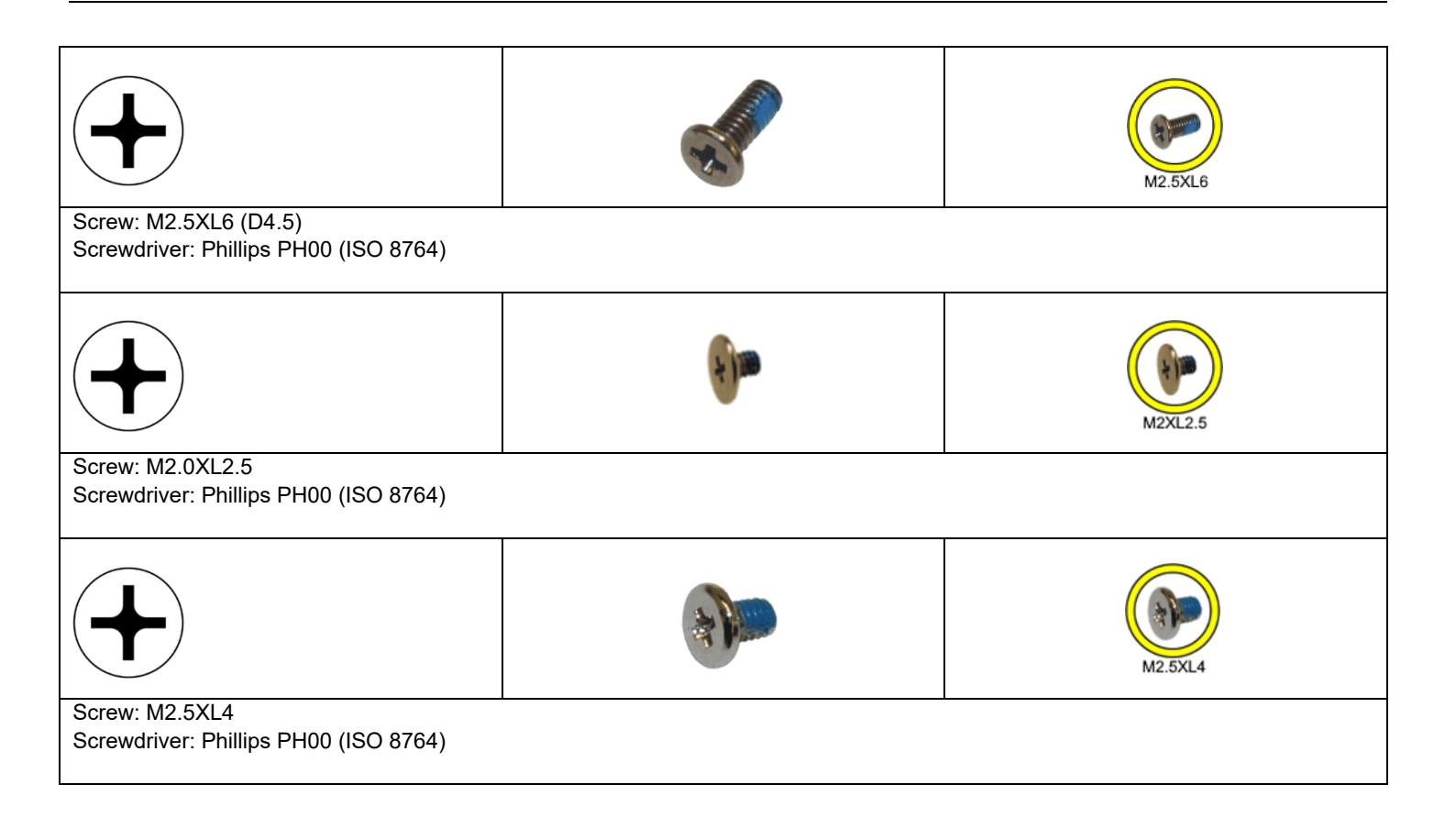

# Tools

Screwdriver: Phillips PH00 (ISO 8764)

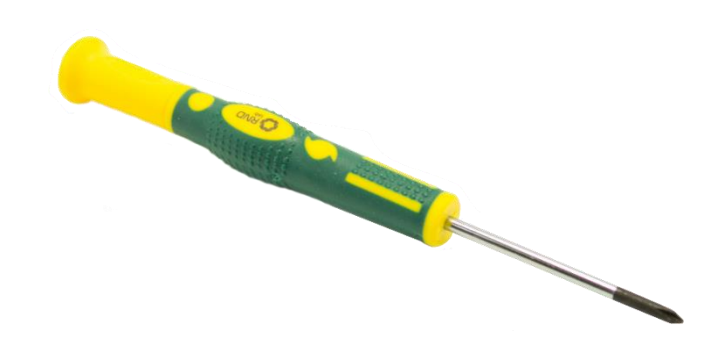

Plastic tool (from iFixit: Part # 922-5065)

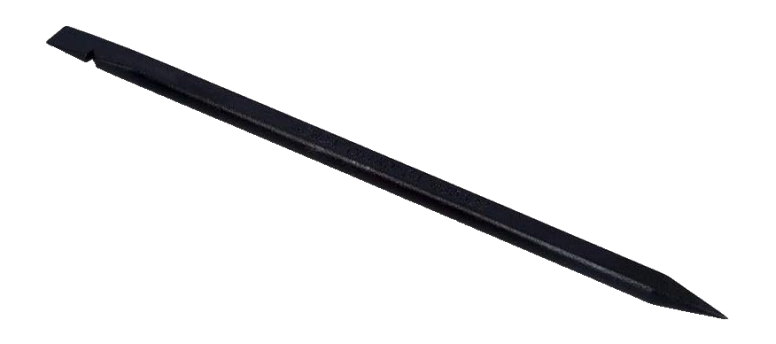

Plastic tool (from iFixit: Part # SKU: EU145335-1)

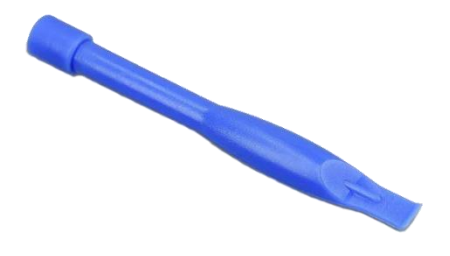

### Remove the service door

#### Required work steps:

- Close the notebook
- Remove cables and components

Required tools: Screwdriver: Phillips PH00

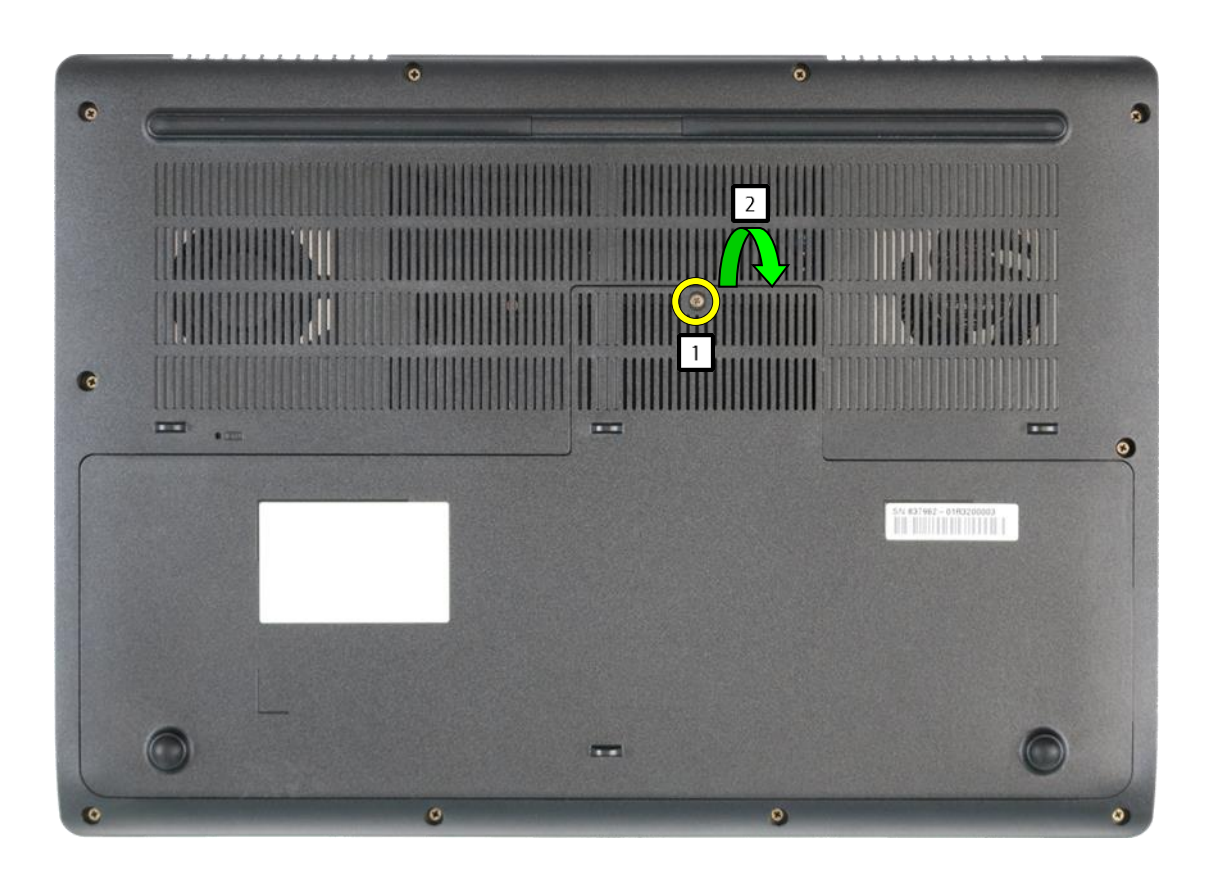

- Undo the screw (1).
- Remove the service door (2).

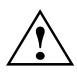

Please note that the screw is firmly anchored and cannot be removed.

### Remove the battery

#### **Required work steps:**

Remove the service door

**Required tools:** Screwdriver: Phillips PH00

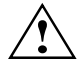

The improper exchanging of the lithium battery can result in a danger of explosions! The lithium battery may be replaced only by a battery recommended by the manufacturer. Do not dispose of lithium batteries in the household waste. They must be disposed of in accordance with the local regulations (as hazardous waste).

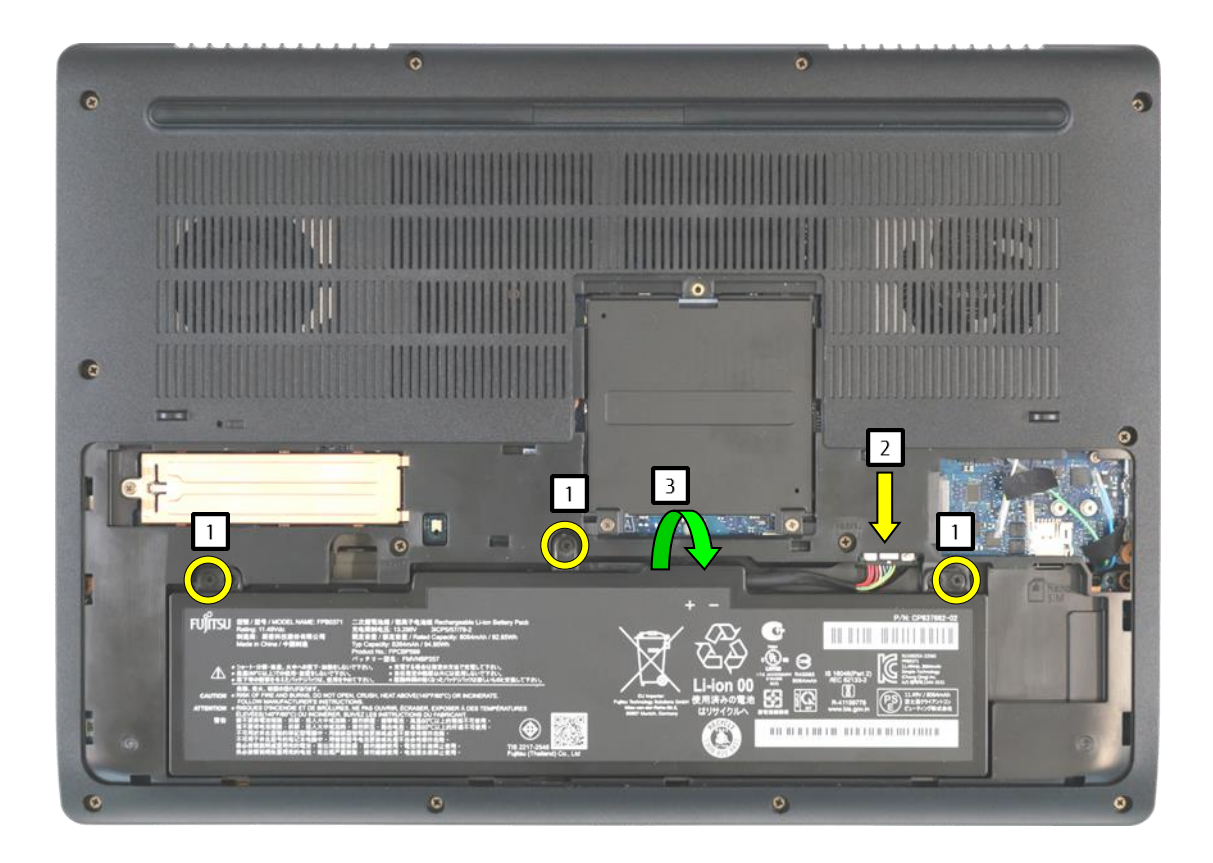

- Undo the screws (1).
- Remove the cable (2).
- Remove the battery (3).

Make sure the screws are tightly fastened and cannot be removed.

**T** Return to Table of Contents

Page 8 of 48

# Insert the battery

### Required work steps:

- Remove the service door
- Remove the battery

Required tools: Screwdriver: Phillips PH00

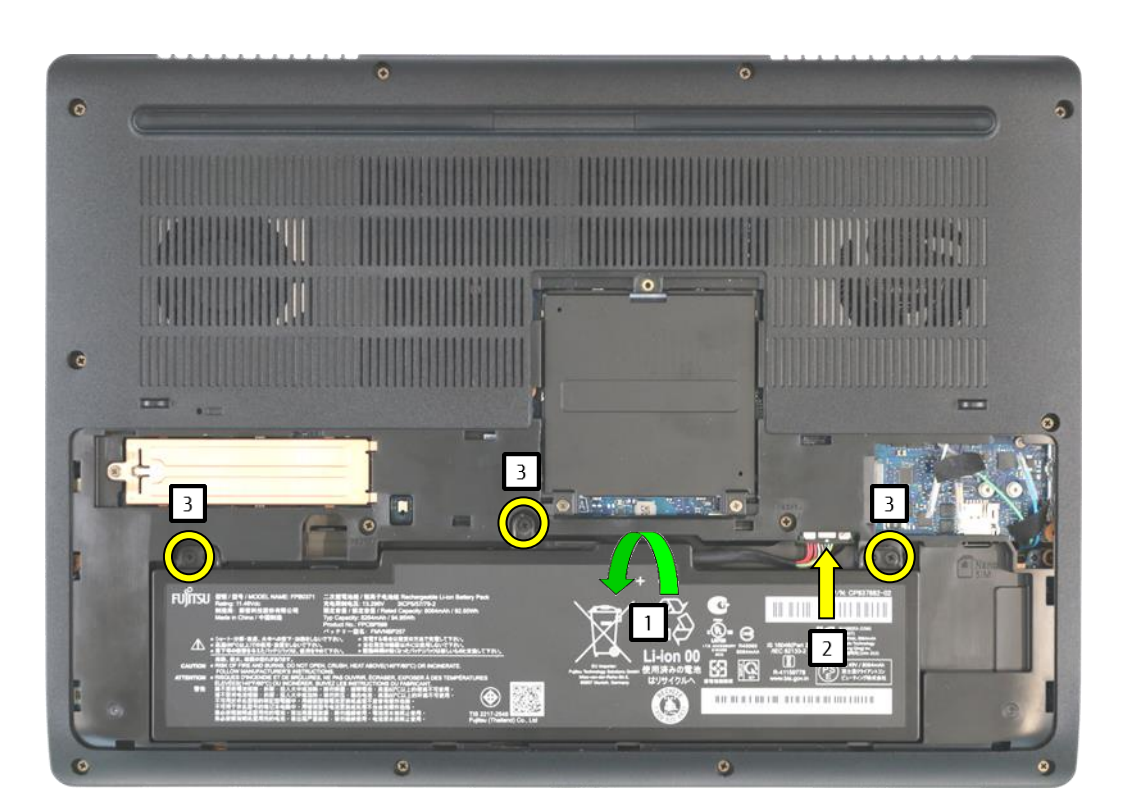

- Insert the battery (1).
- Plug in the cable (2).
- Tighten the screws (3).

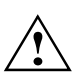

Once the battery has been replaced, the AC adapter needs to be connected to the device so the battery is once again ready for use.

### Remove the 3<sup>rd</sup> and 4<sup>th</sup> memory

#### Required work steps:

- Remove the service door
- Remove the battery

Required tools: Screwdriver: Phillips PH00

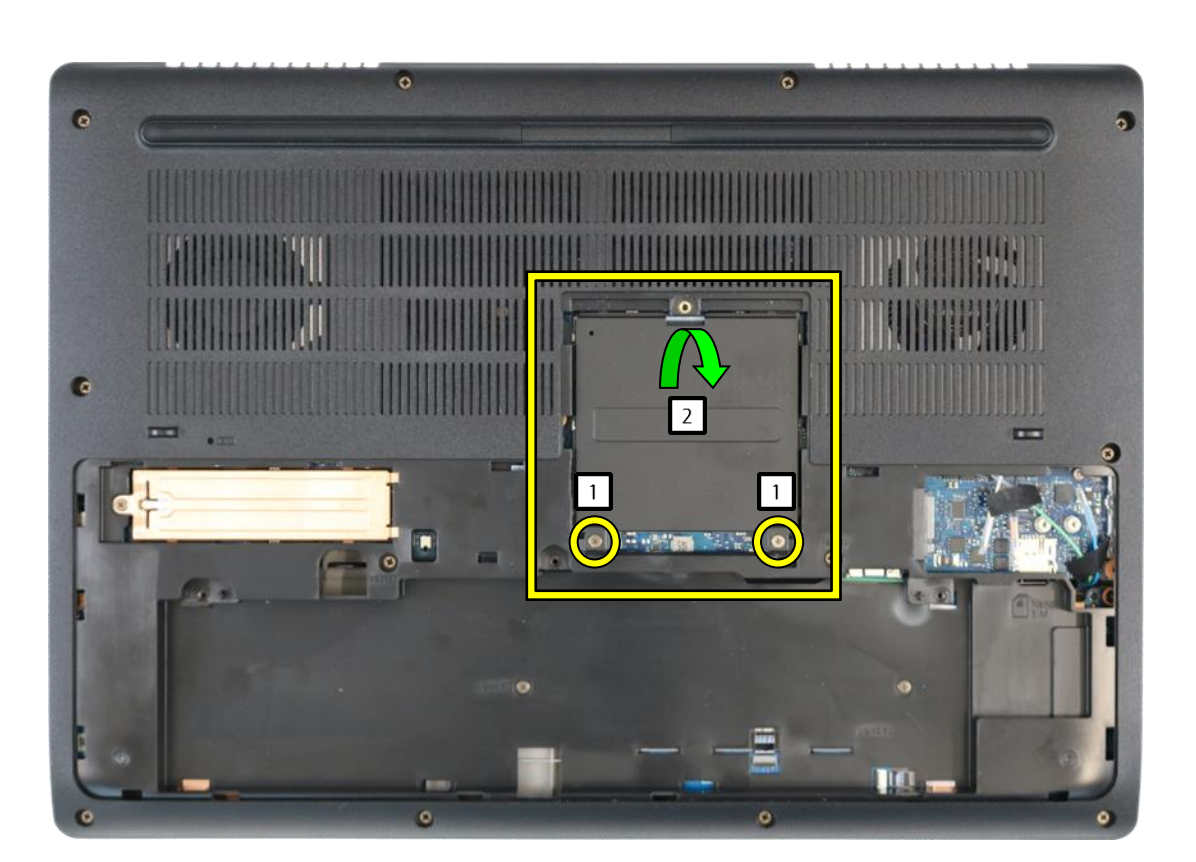

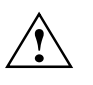

Make sure the screws are tightly fastened and cannot be removed.

- Undo the screws (1).
- Remove the cover (2).
- Press the latch in the direction of the arrow (3).
- Remove the memory (4).

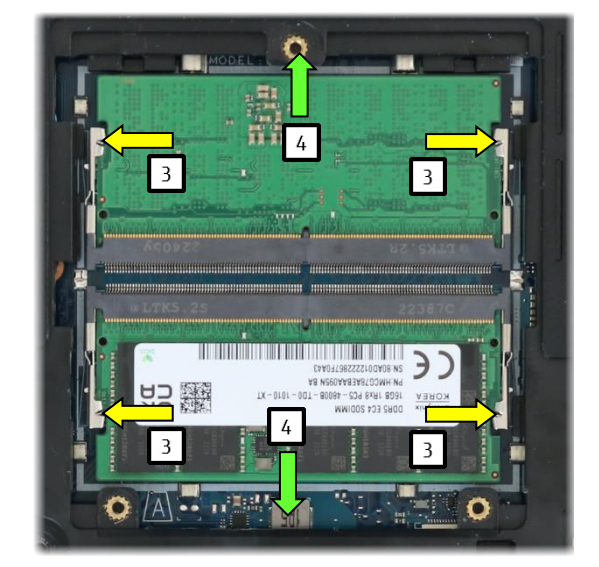

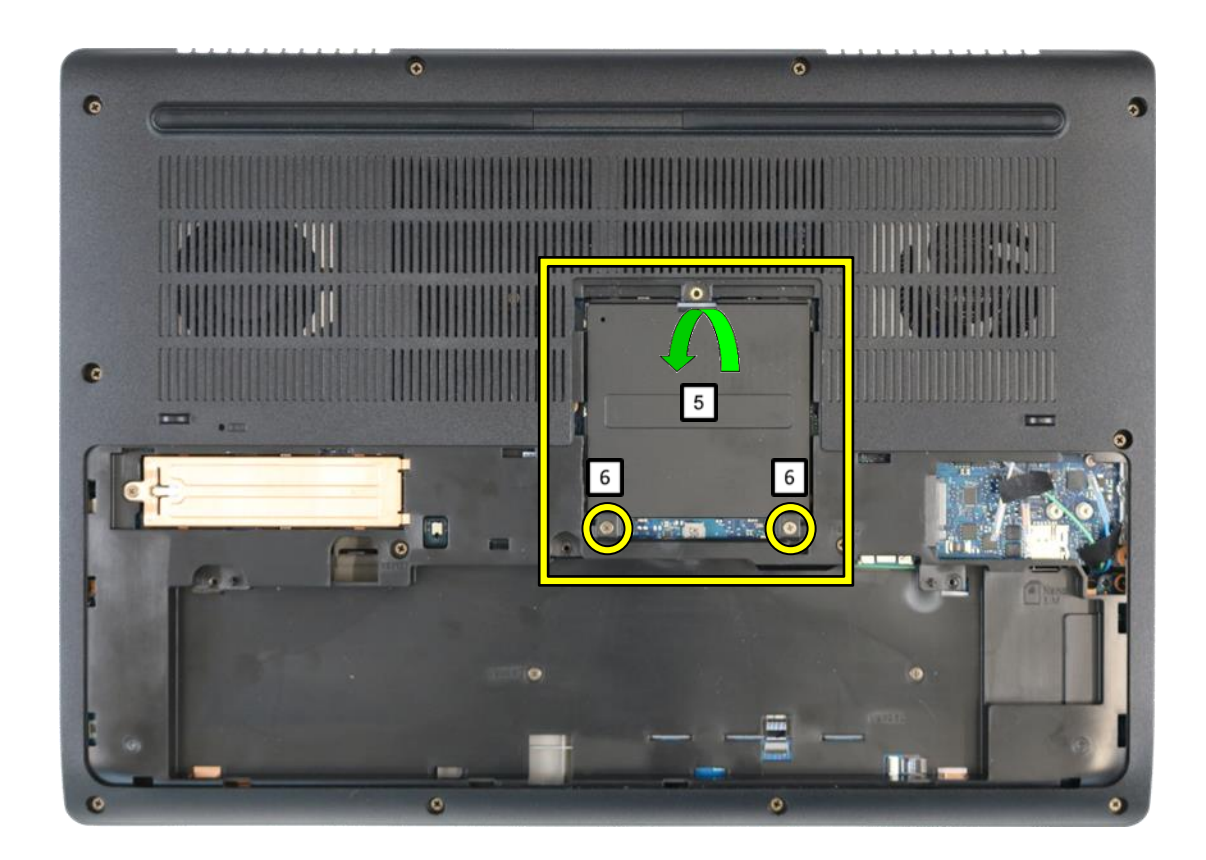

- Attach the cover (5). Tighten the screw (6).

# Insert the 3<sup>rd</sup> and 4<sup>th</sup> memory

#### Required work steps:

- Remove the service door
- Remove the battery

### **Required tools:**

none

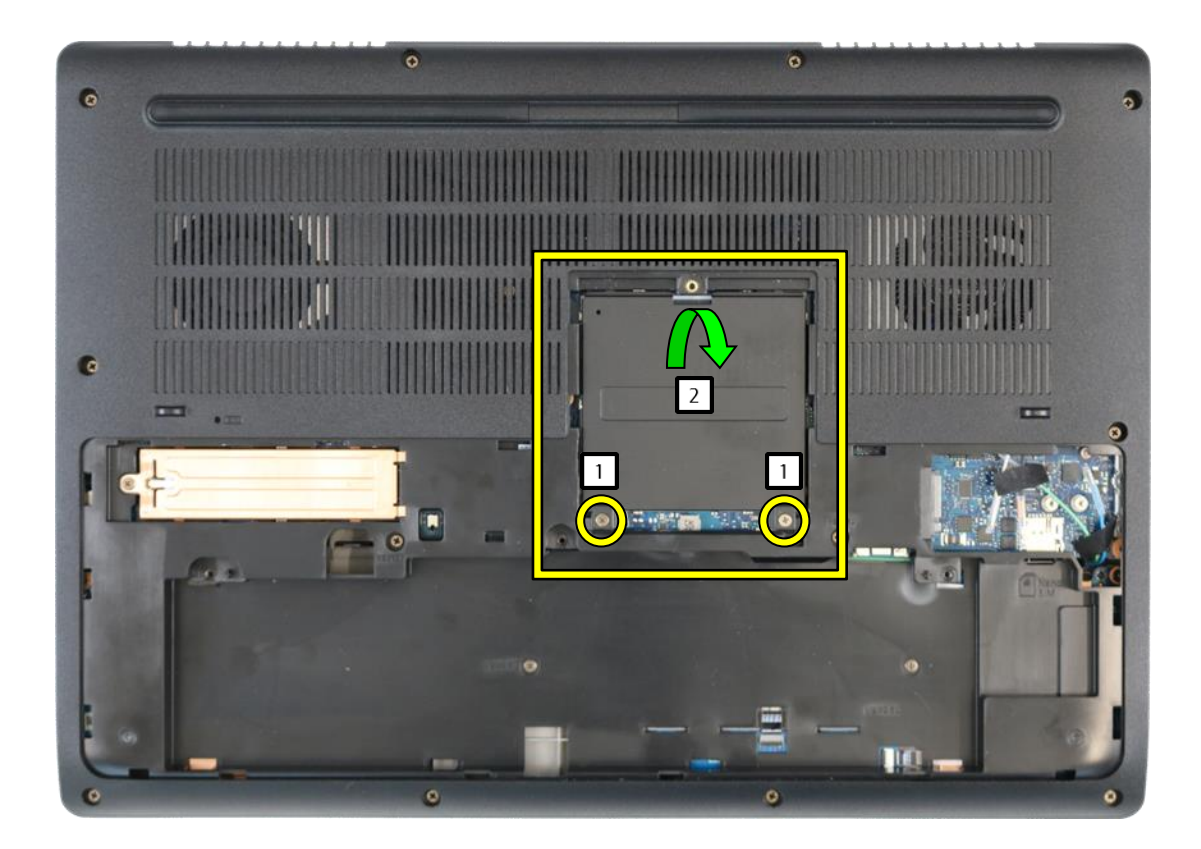

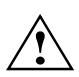

Make sure the screws are tightly fastened and cannot be removed.

- Undo the screws (1). Remove the cover (2).
- $\triangle$

Please note the coding. Only two identical memories may be installed at a time. The memory is initiated after insertion and the scroll lock LED will flash.

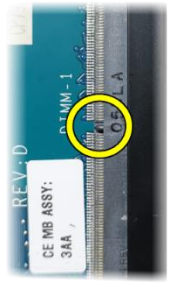

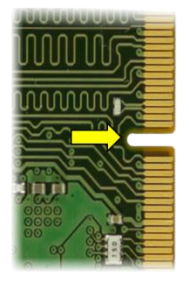

Insert the memory (3).

Push the memory in the direction of the arrow (4), until it snaps into place.

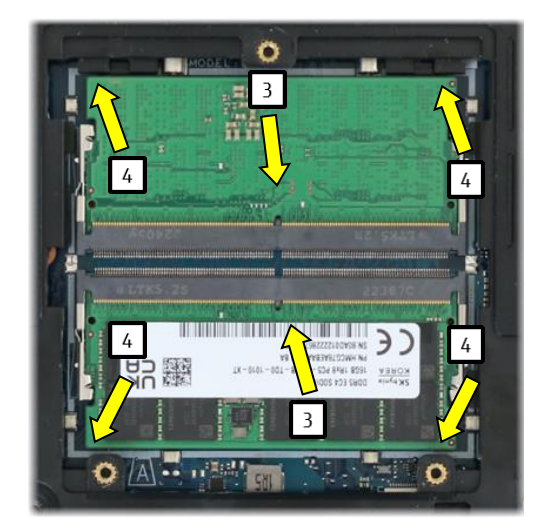

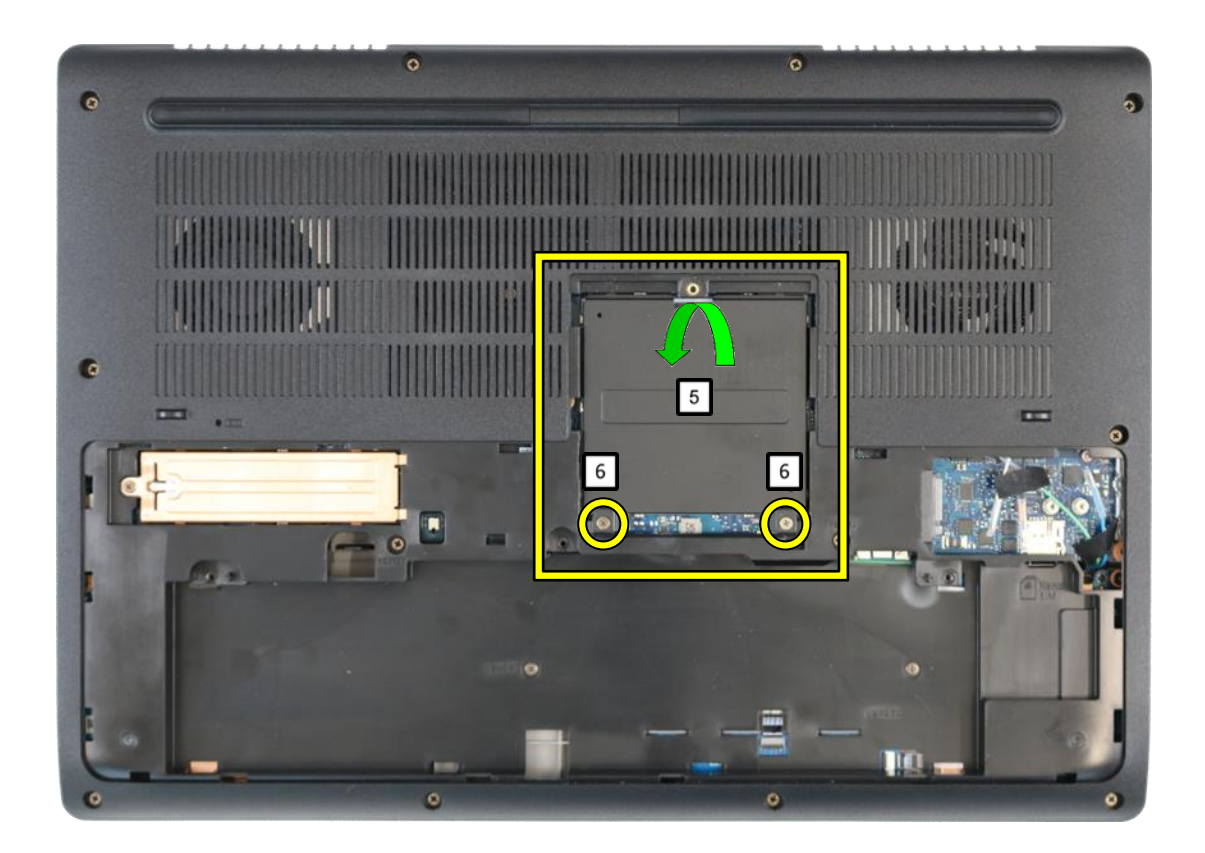

- Attach the cover (5). Tighten the screws (6).

# Remove the 3<sup>rd</sup> M.2 module

#### Required work steps:

- Remove the service door
- Remove the battery

Required tools:

Screwdriver: Phillips PH00

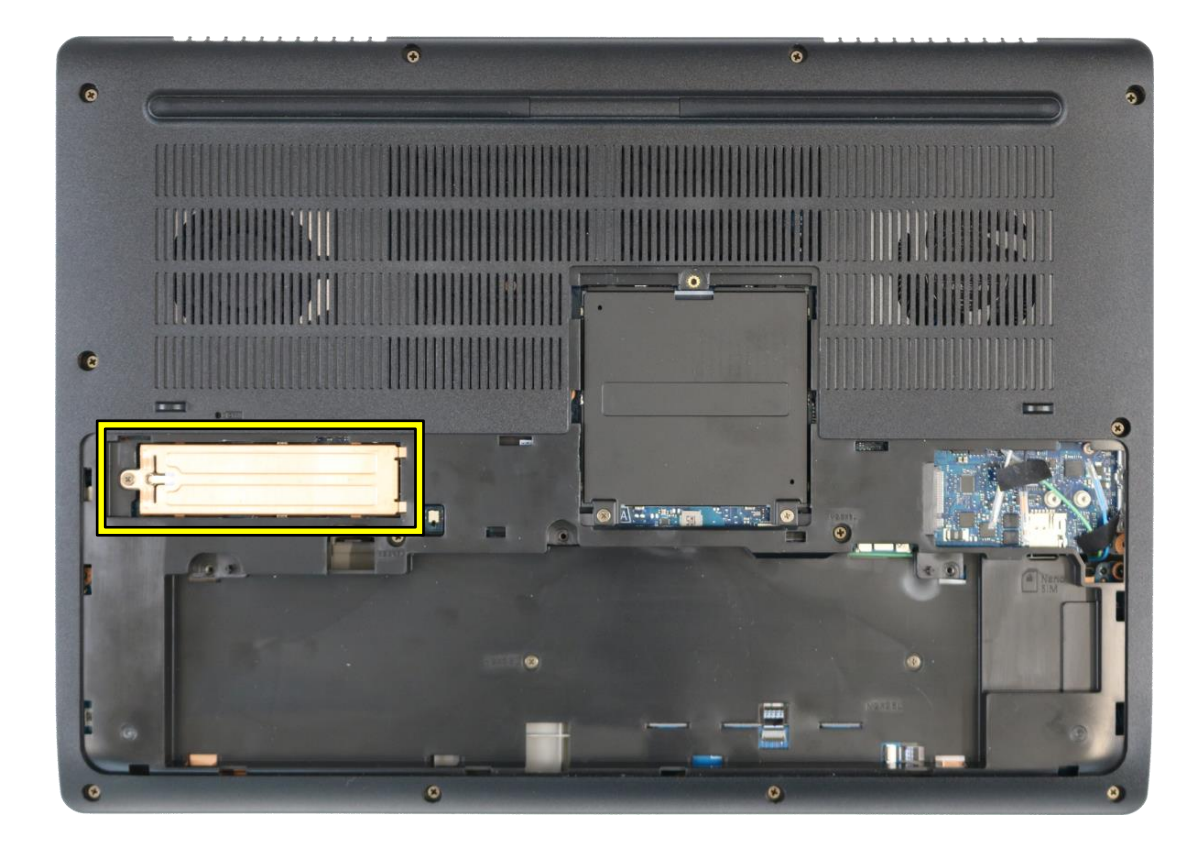

|   | Δ |   |
|---|---|---|
| / | ł | / |
| - |   |   |

The model can be provided with three M.2 modules.

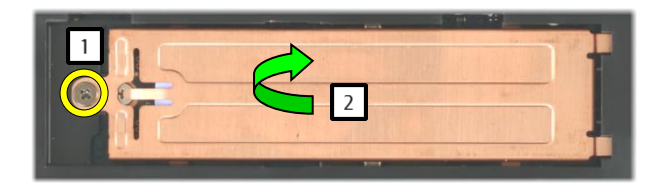

- Undo the screw (1).
- Remove the cover (2).
- Remove the screw (3).
- Remove the module (4).
- Attach the cover (5).
- Tighten the screw (6).

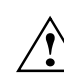

Please note that the screw (1) is firmly anchored and cannot be removed.

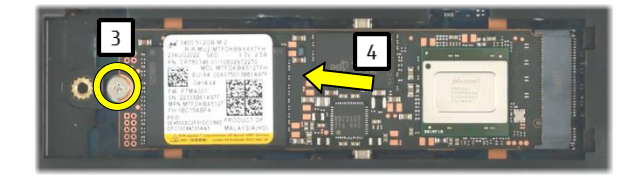

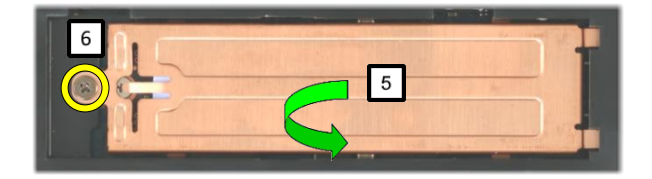

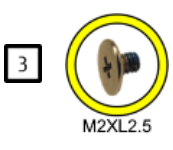

# Insert the 3<sup>rd</sup> M.2 module

#### Required work steps:

- Remove the service door
- Remove the battery

Required tools:

Screwdriver: Phillips PH00

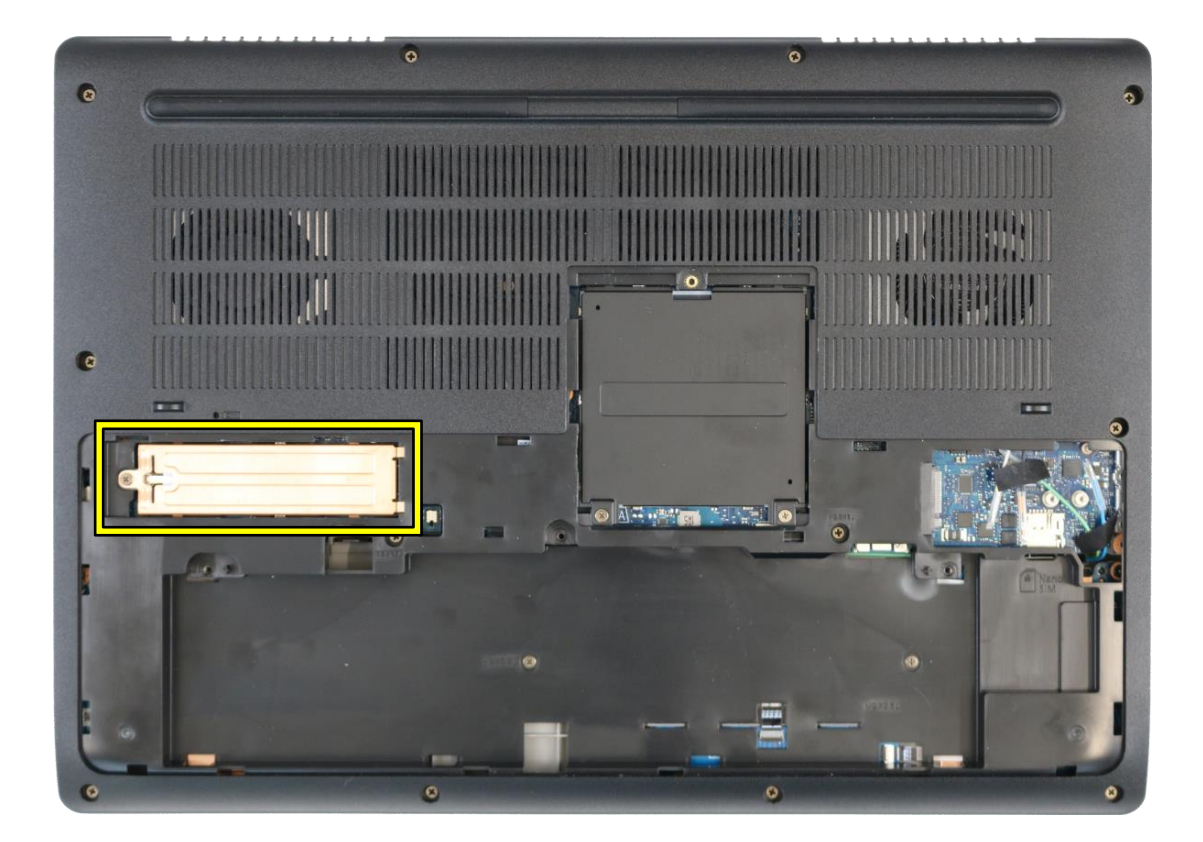

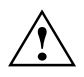

The model can be provided with three M.2 modules.

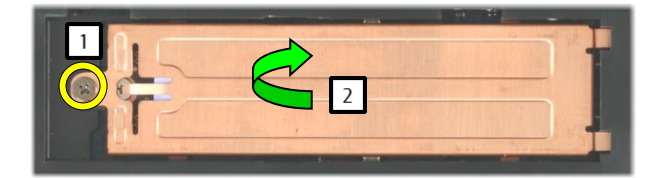

- Undo the screw (1).
- Remove the cover (2).
- Insert the module (3).
- Tighten the screw (4).
- Attach the cover (5).
- Tighten the screw (6).

Return to Table of Contents

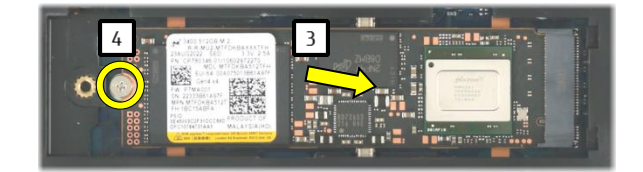

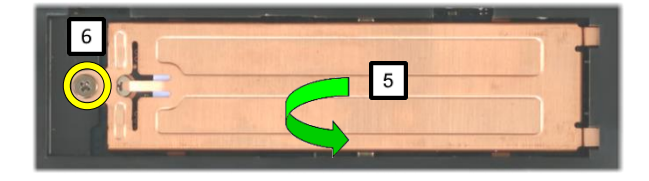

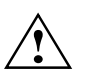

Please note that the screw (1) is firmly anchored and cannot be removed.

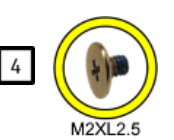

# Mandatory Support Bulletins

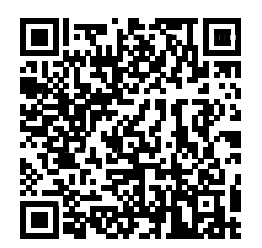

#### SB-M-10030

Minimum requirements to properly finalise hardware repairs on mobile systems

SB-M-15007 WIN8x & WIN10 - Spare product key for repaired devices

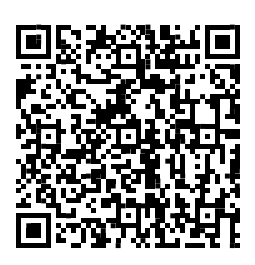

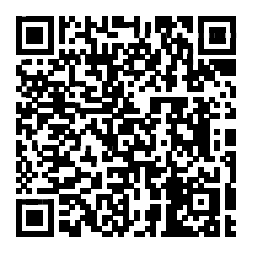

For any information about ESD, please refer to the web-based training course "<u>ESD in</u> <u>electronics</u>"

Creating a new Maintenance USB Stick FjAHDT.

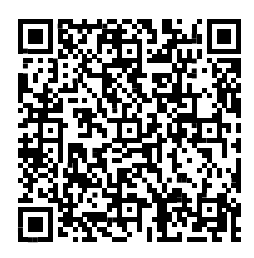

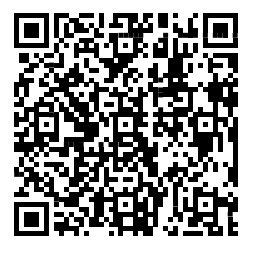

SB-M-22009 Instructions for using the FjAHDT tool.

### Remove the lower assy

### Required work steps:

- <u>Remove the service door</u>
  <u>Remove the battery</u>

- Required tools: Screwdriver: Phillips PH00
- Plastic tool

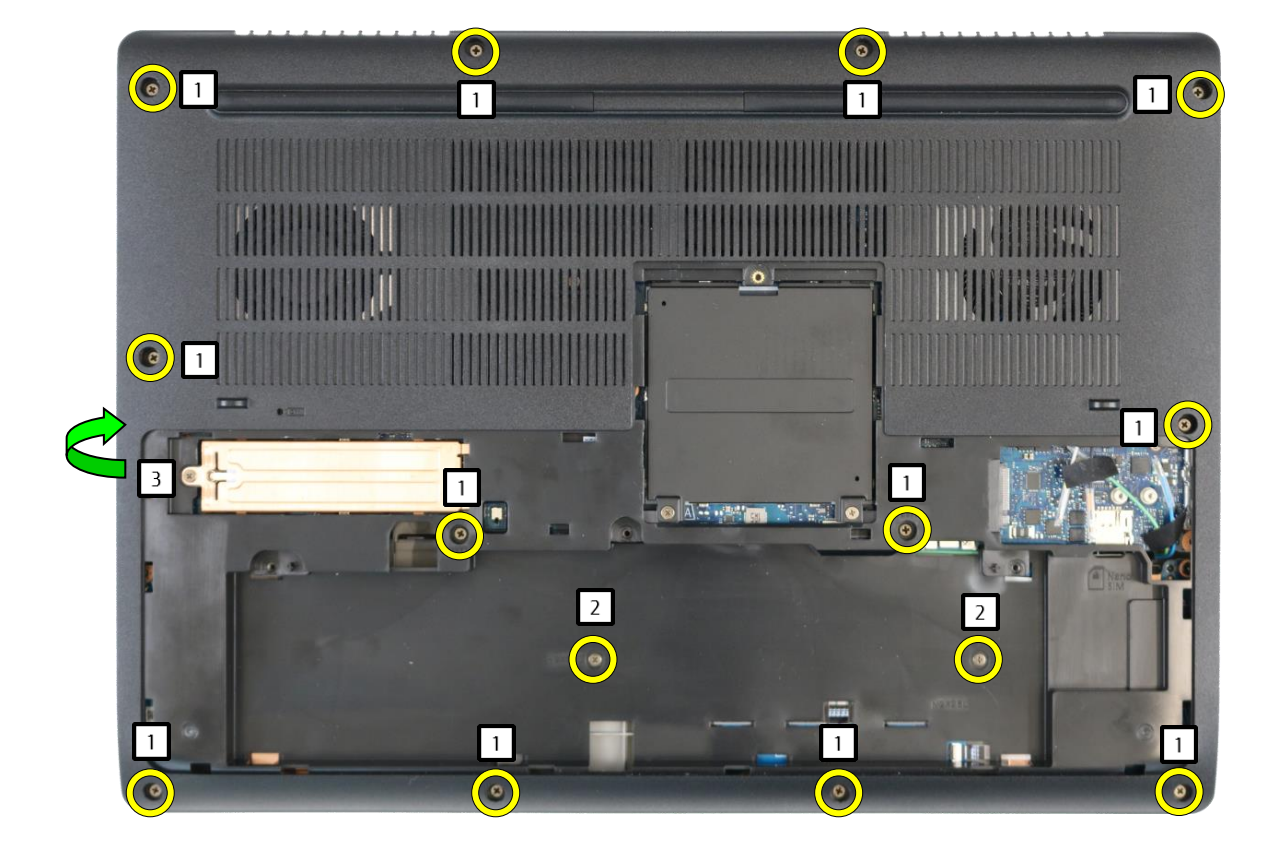

Remove the screws (1, 2). Remove the cover (3).

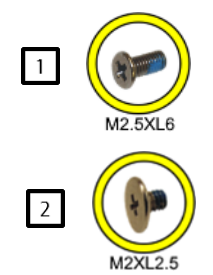

# Remove the WWAN module

### Required work steps:

- Remove the service door
- Remove the battery
- Remove the lower assy

#### **Required tools:**

- Screwdriver: Phillips PH00
- Plastic tool

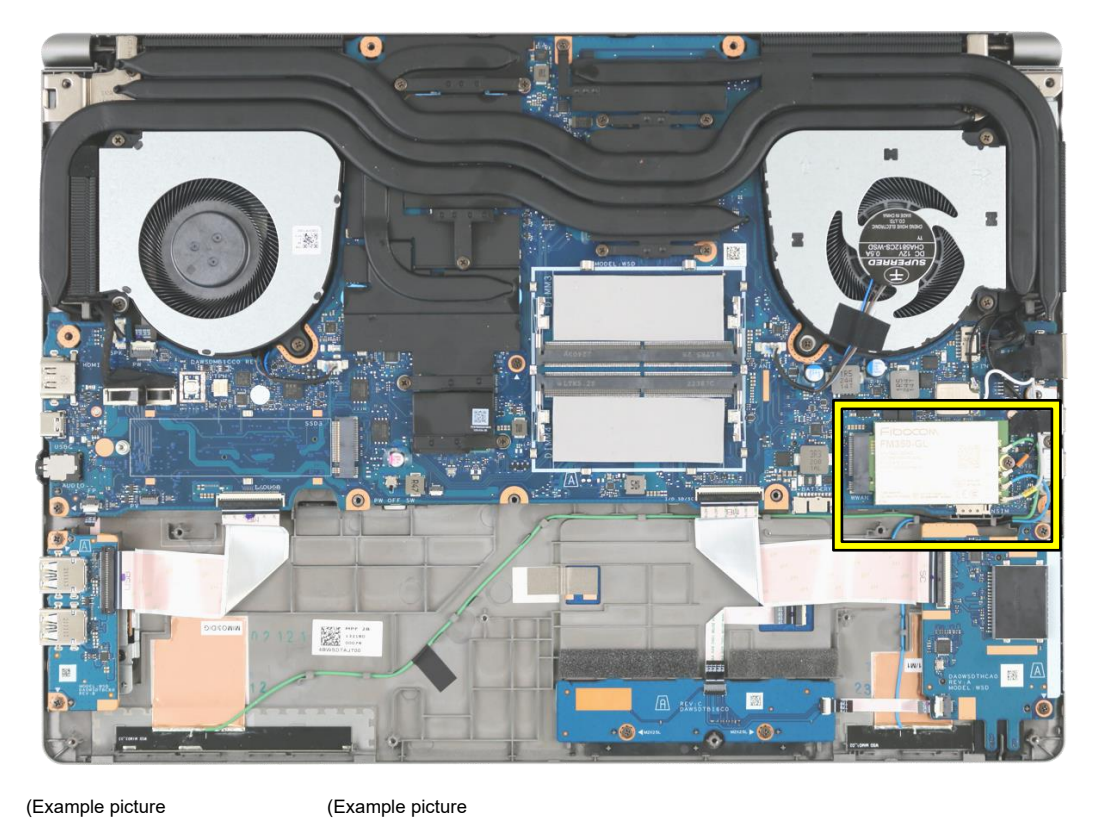

(Example picture for 4G WWAN)

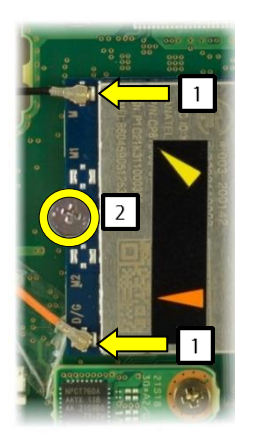

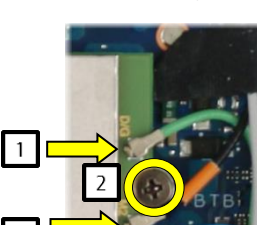

1

for 5G WWAN)

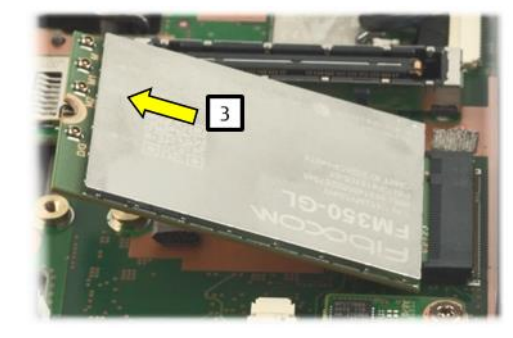

- Remove the cables (1).
- Remove the screw (2).
- Remove the module (3). •

| Antenna colour | 4G   | 5G        |
|----------------|------|-----------|
| yellow         | MAIN | MAIN      |
| orange         | AUX  | AUX or M2 |
| blue           |      | M1        |
| green          |      | D/G       |

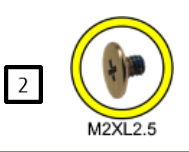

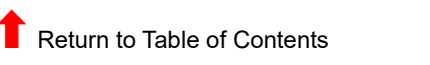

### Required work steps:

- <u>Remove the service door</u>
  <u>Remove the battery</u>
- Remove the lower assy

- Required tools: Screwdriver: Phillips PH00
- 2 <u></u> 2 3 3 77 2 H 111140 10078 諁
- Remove the cables (1).
- Remove the screws (2).
- Remove the fans (3).

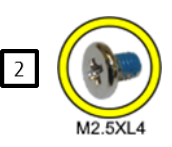

# Remove the USB sub board

### Required work steps:

- Remove the service door
- Remove the battery
- Remove the lower assy

- **Required tools:** Screwdriver: Phillips PH00
- Open the connector lock and remove the cable (1).
- Remove the screws (2).
- Remove the sub board (3).

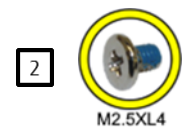

# Remove the SD card/SmartCard reader sub board

### Required work steps:

- Remove the service door
- Remove the battery
- Remove the lower assy

- Required tools:
- Screwdriver: Phillips PH00

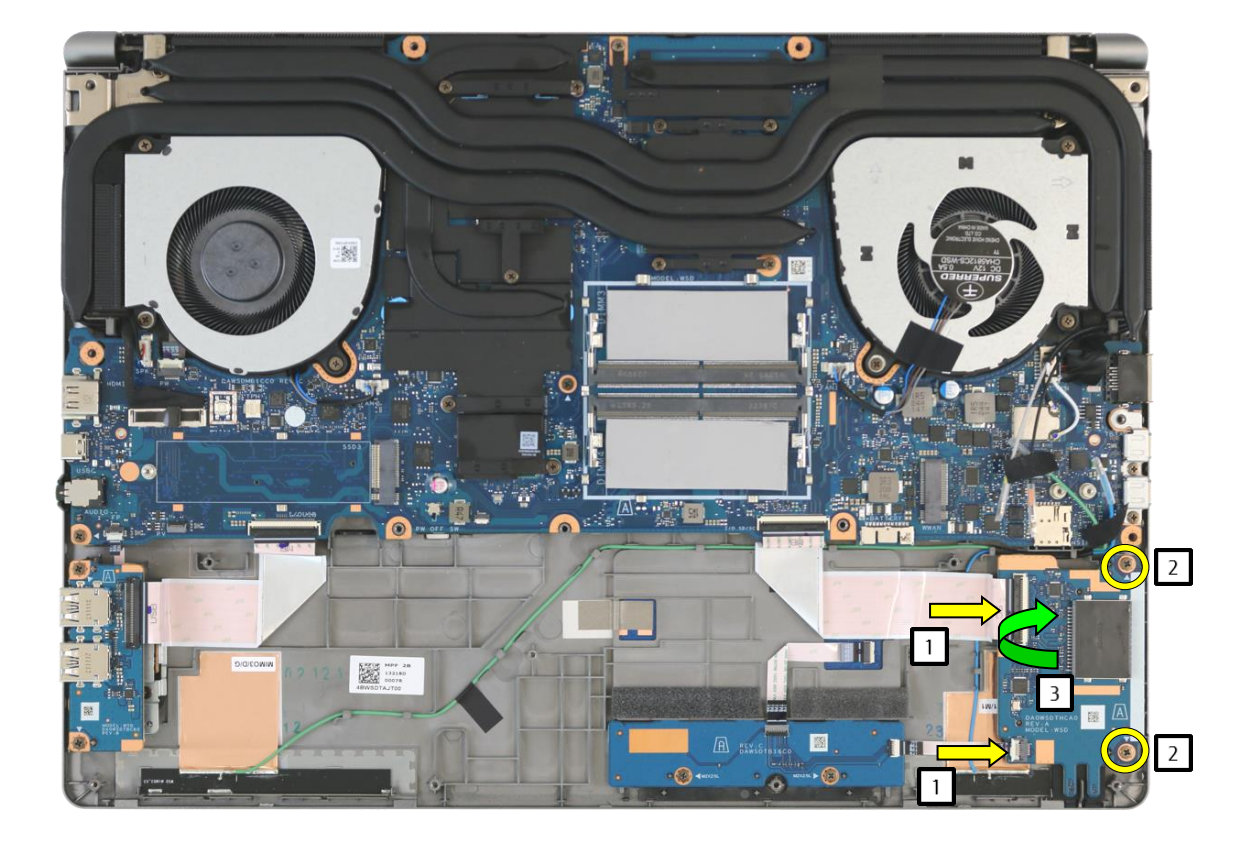

- Open the connector lock and remove the cable (1).
- Remove the screws (2).
- Remove the sub board (3).

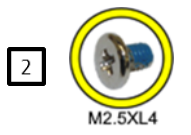

# Remove the Bio Secure fingerprint sensor

#### Required work steps:

- Remove the service door
- Remove the battery
- Remove the lower assy
- Remove the USB sub board

- **Required tools:** Screwdriver: Phillips PH00

- Open the connector lock and remove the cable (1).
- Remove the screws (2).
- Remove the bracket (3).
- Remove the sub board (4).

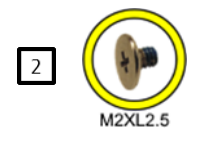

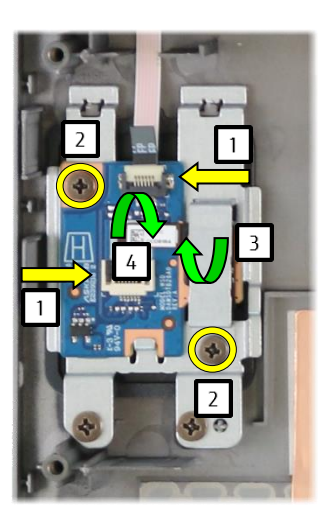

# Remove the fingerprint sensor

### Required work steps:

- Remove the service door
- Remove the battery
- Remove the lower assy
- Remove the USB sub board
- Remove the Bio Secure fingerprint sensor

#### Required tools: Screwdriver: Phillips PH00

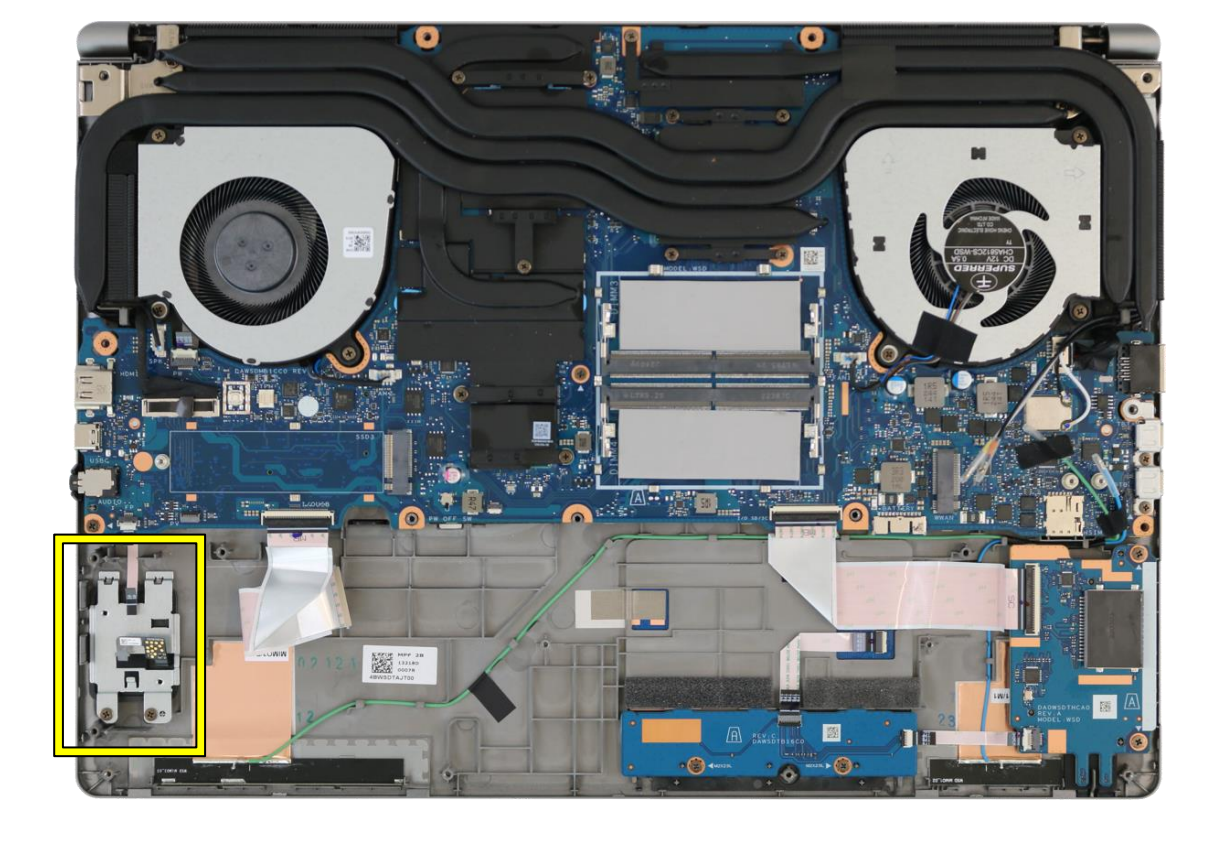

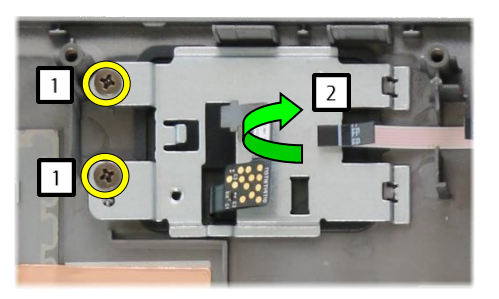

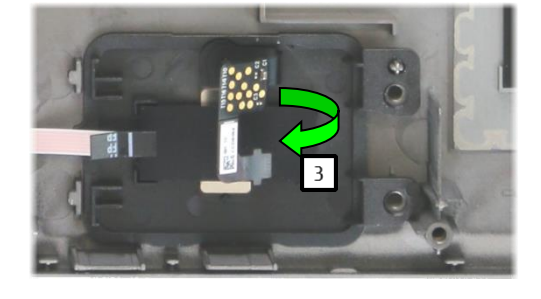

- Remove the screws (1).
- Remove the bracket (2).
- Remove the module (3).

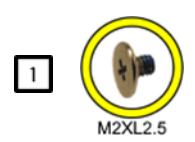

### Remove the palm vein sensor

### Required work steps:

- Remove the service door
- Remove the battery
- Remove the lower assy

**Required tools:** Screwdriver: Phillips PH00

- Remove the screws (1).
- Remove the cover (2).
- Open the connector lock and remove the cable (3).
- Remove the module (4).

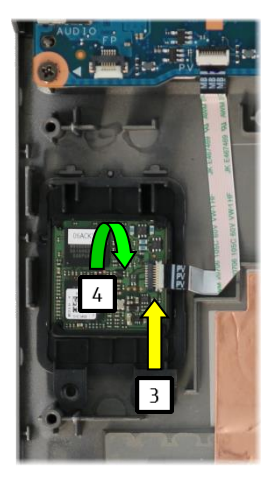

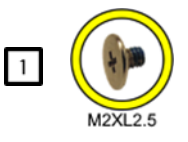

### Remove the touchpad button sub board

### Required work steps:

- Remove the service door
- Remove the battery
- Remove the lower assy

**Required tools:** Screwdriver: Phillips PH00

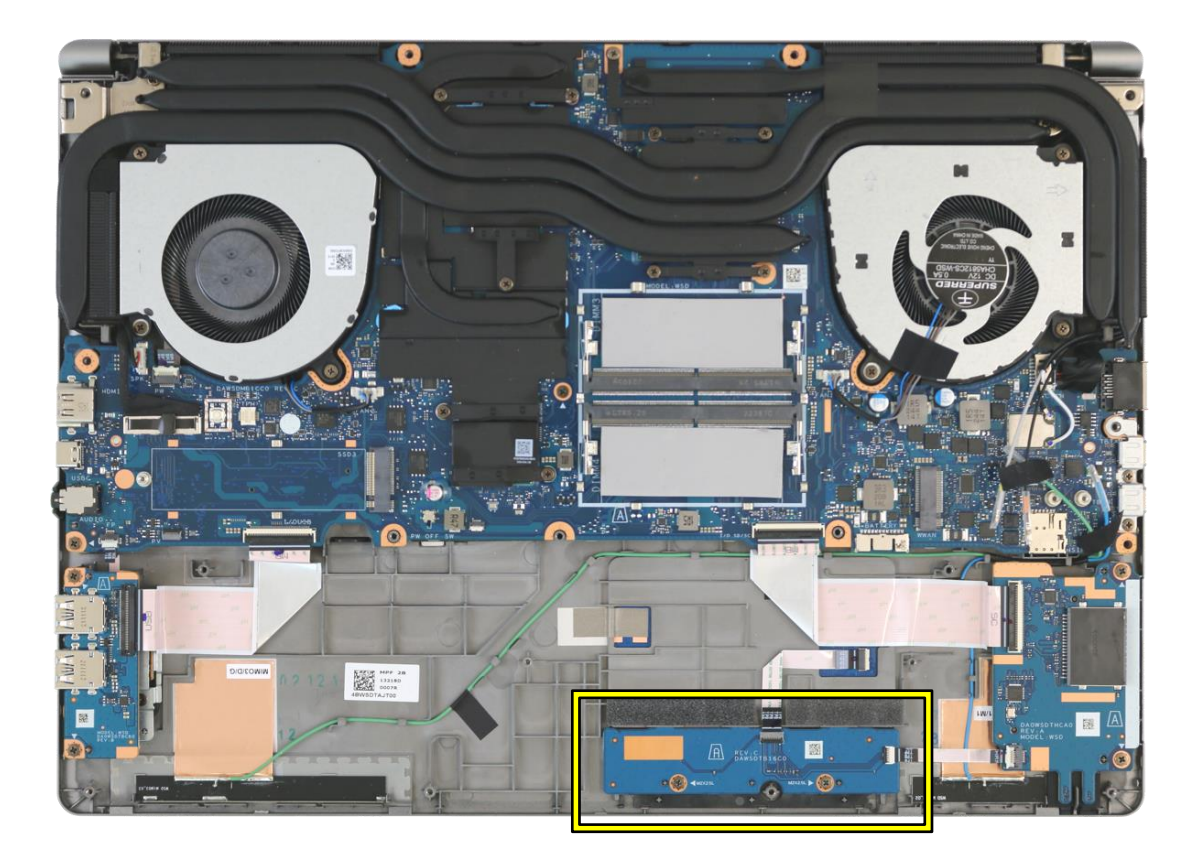

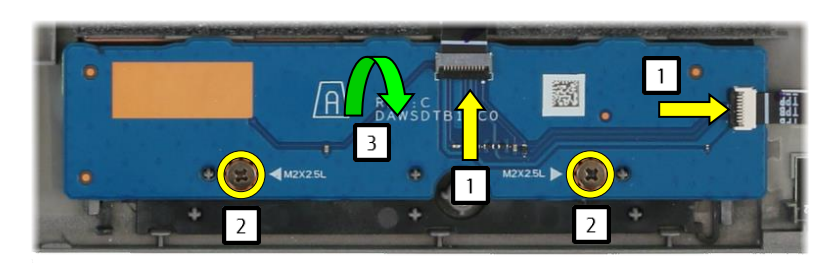

- Open the connector locks and remove the cables (1).
- Remove the screws (2).
- Remove the sub board (3).

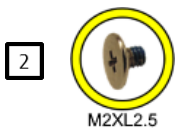

# Remove the keyboard

#### Required work steps:

- Remove the service door
- Remove the battery
- Remove the lower assy

### Required tools:

none

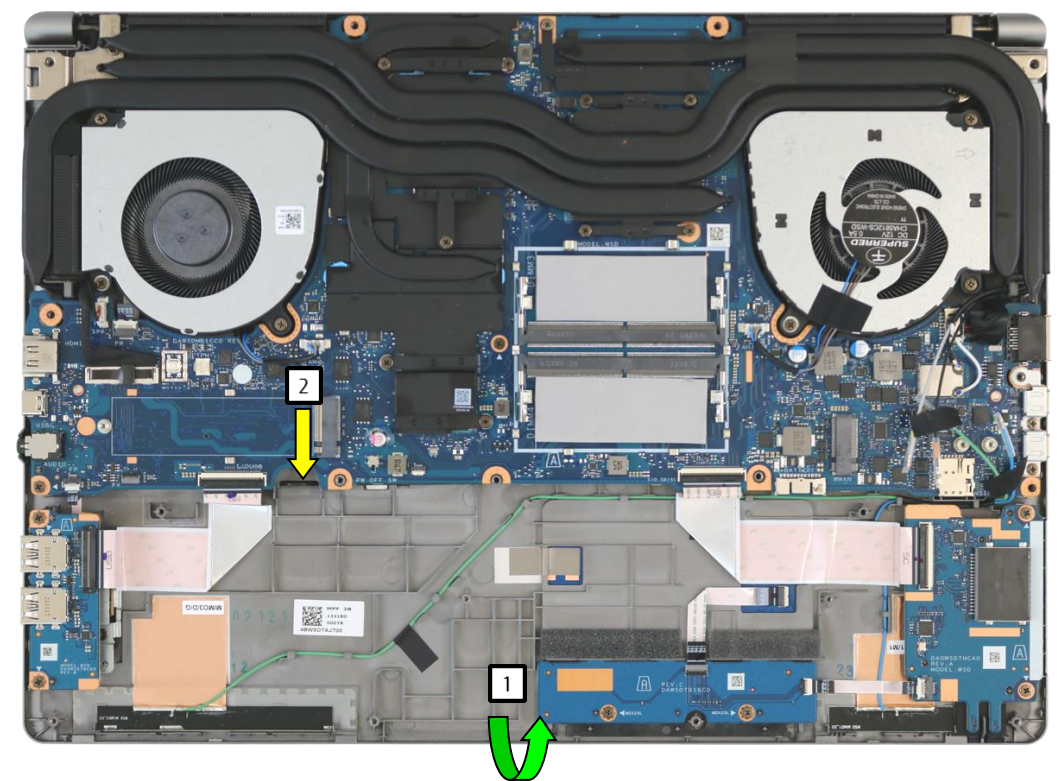

- Lift the upper assy (1), and press the catch down (2).
- Turn the device over.

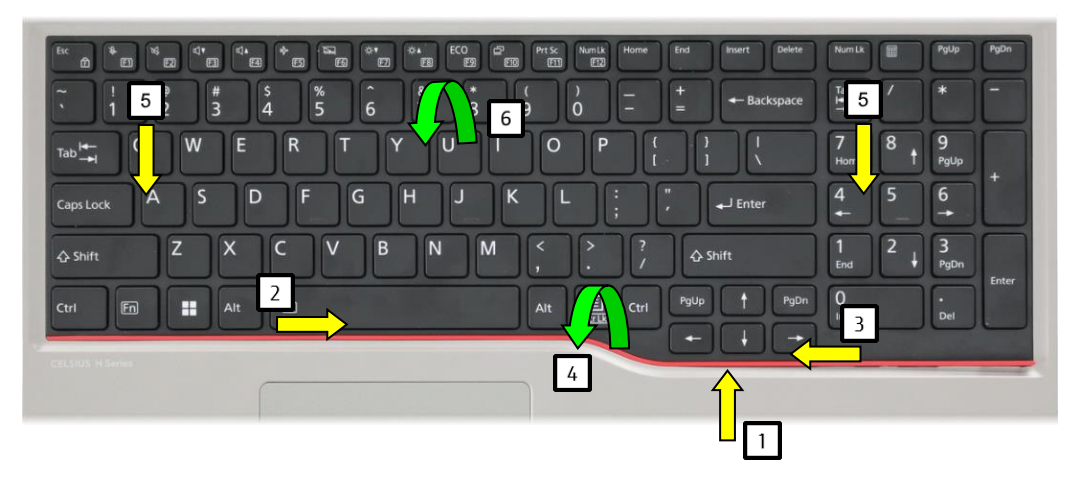

- Lift the plastic strip (1).
- Slide the plastic strip in the direction of the arrow (2, 3).
- Remove the plastic strip (4).
- Slide the keyboard in the direction of the arrow (5).
- Turn the keyboard over (6).

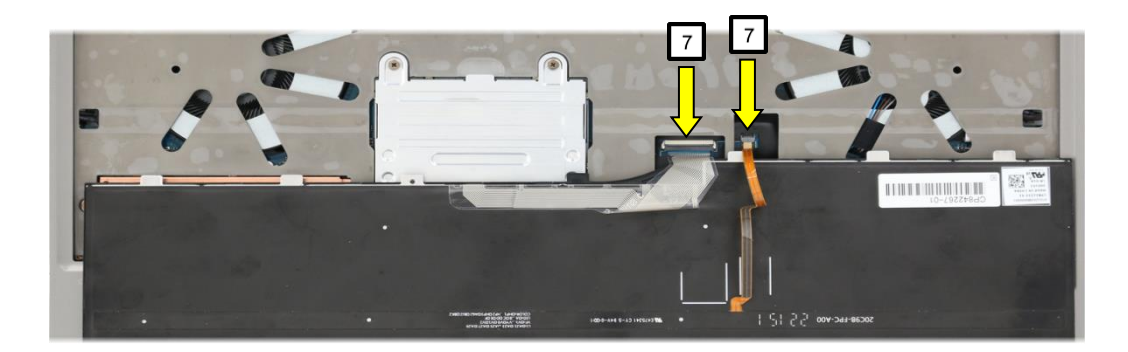

- Open the connector locks and remove the cables (7). Remove the keyboard.

### Remove the 1<sup>st</sup> and 2<sup>nd</sup> memory

#### Required work steps:

- Remove the service door
- Remove the battery
- Remove the lower assy
- Remove keyboard

### Required tools:

none

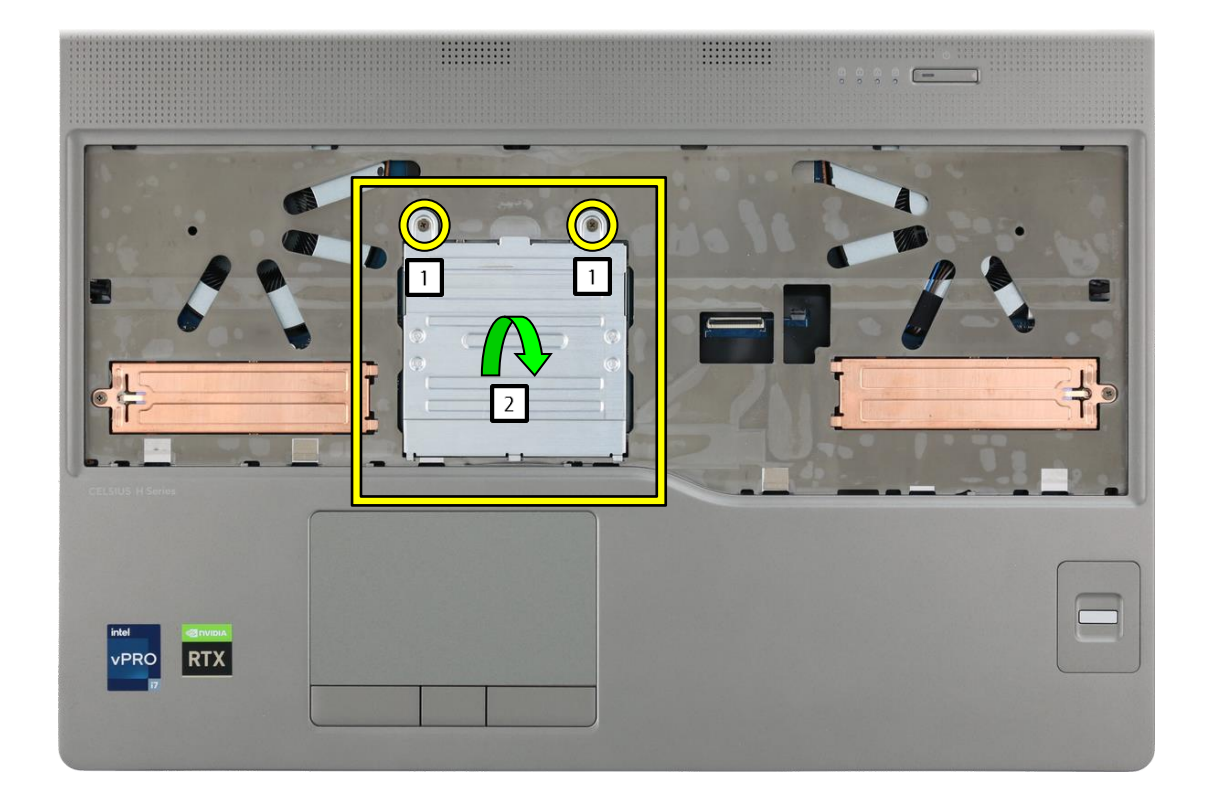

- Undo the screws (1).
- Remove the cover (2).
- Press the latch in the direction of the arrow (3).
- Remove the module (4).

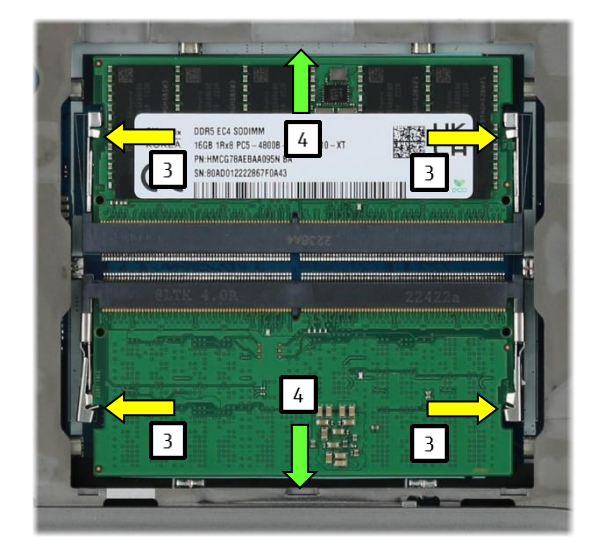

### Remove the 1<sup>st</sup> and 2<sup>nd</sup> M.2 module

#### Required work steps:

- Remove the service door
- Remove the battery
- Remove the lower assy
- Remove keyboard

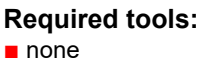

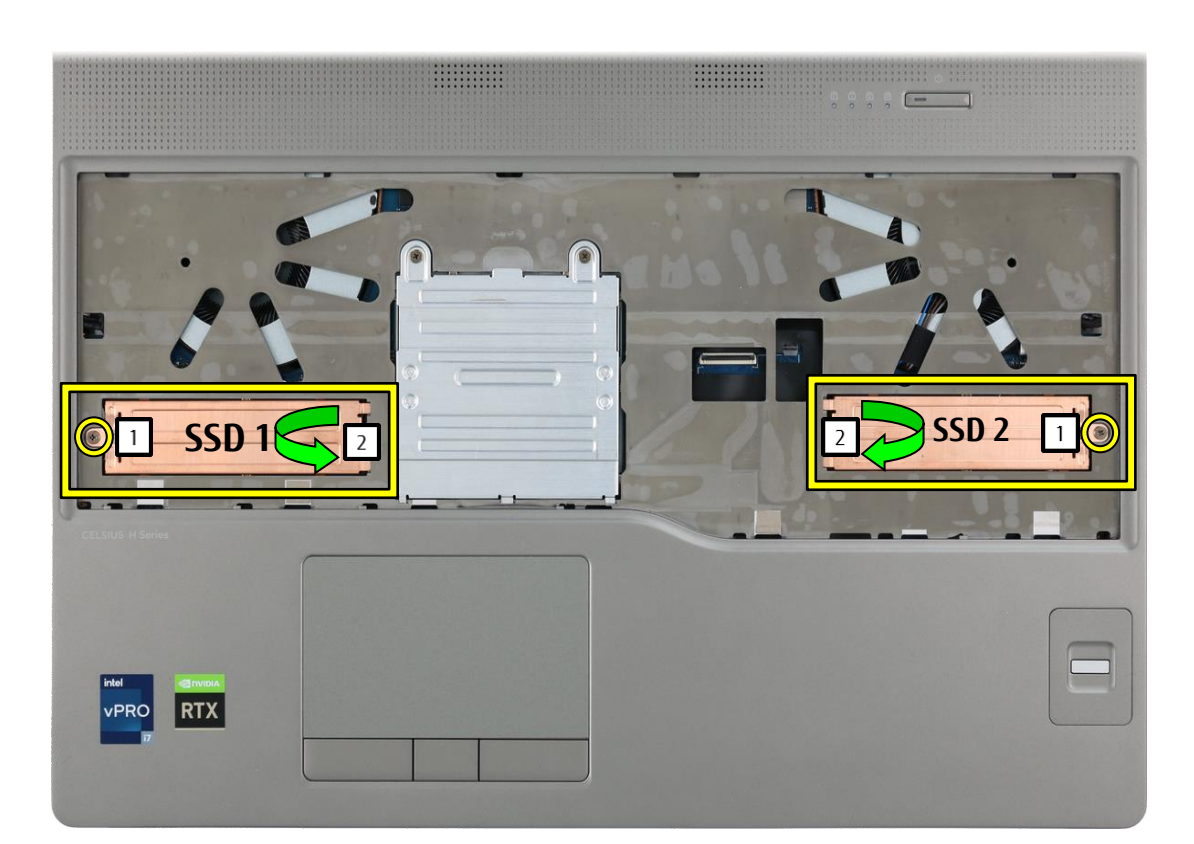

- Undo the screws (1).
- Remove the cover (2).

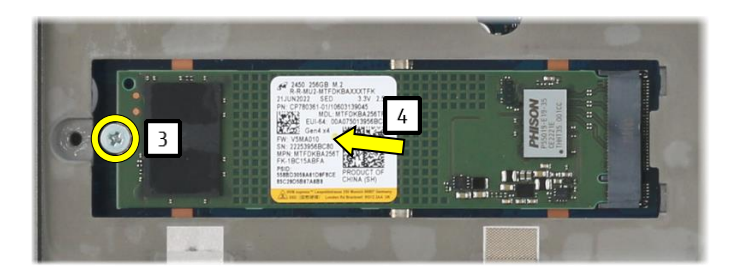

- Remove the screw (3).
- Remove the module (4).

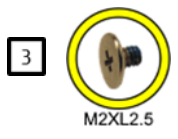

# Remove the mainboard/WLAN

#### **Required work steps:**

- Remove the service door
- Remove the battery
- Remove the lower assy
- Remove the fans
- Remove keyboard
- Remove the 1st and 2nd memory
- Remove the 3rd and 4th memory
- Remove the 1st and 2nd M.2 module
- Remove the 3rd M.2 module

#### Required tools:

Screwdriver: Phillips PH00

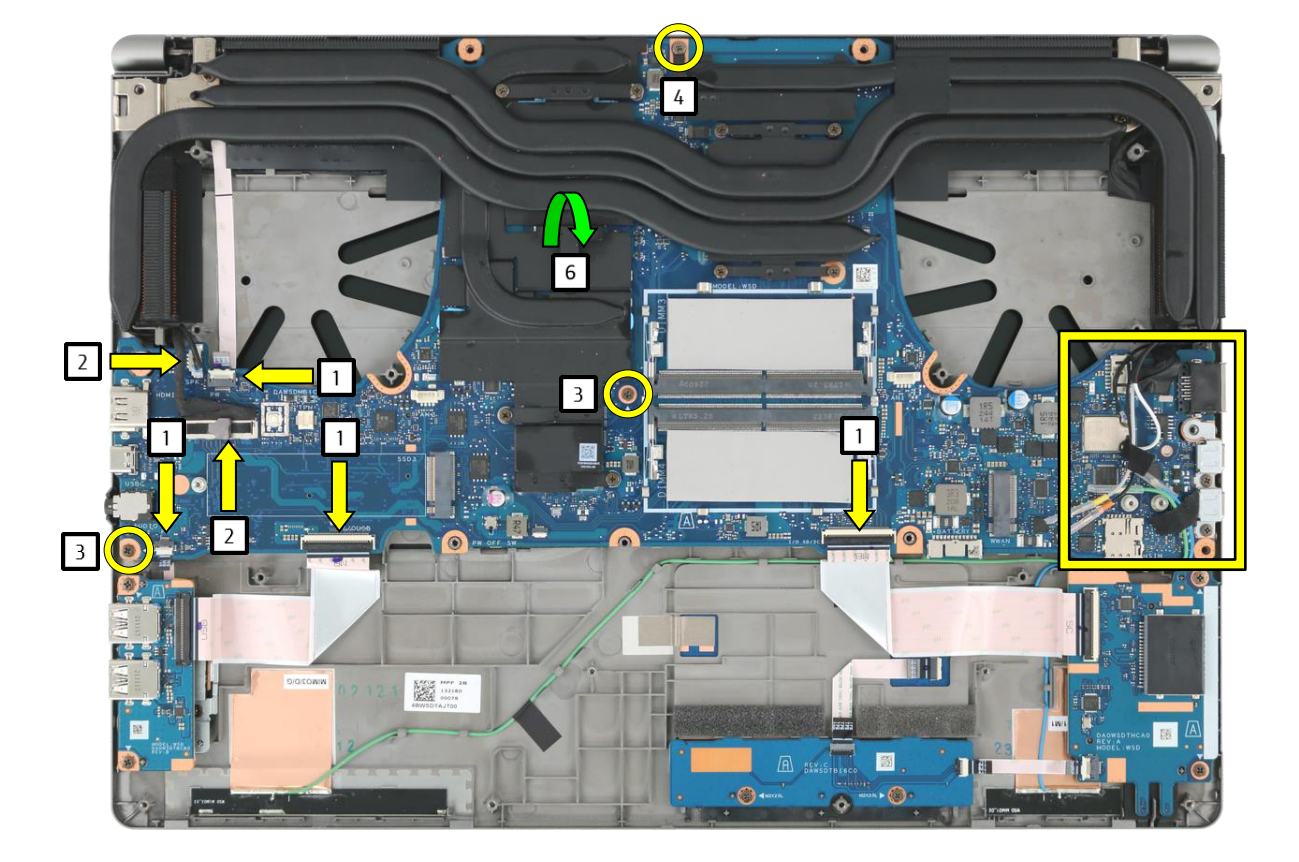

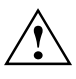

Please observe the information in <u>SB-M-22009.</u>

- Open the connector locks and remove the cables (1).
- Remove the cables (2).
- Remove the screws (3, 4).
- Remove the USB Type-C bracket (5) (image on the right).
- Remove the sub board (6).

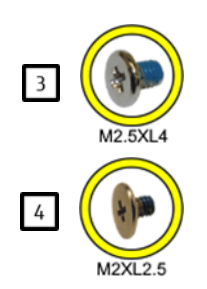

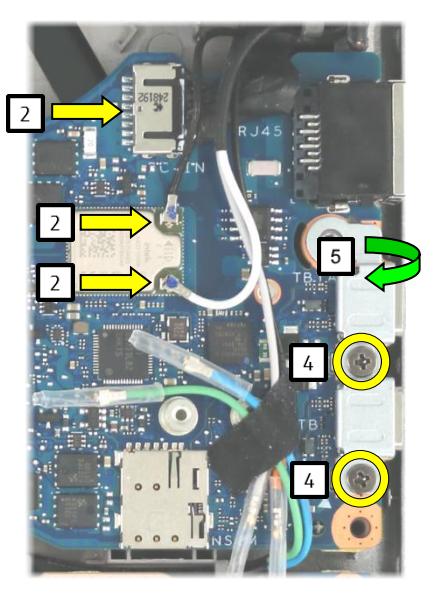

# Remove the speaker

### Required work steps:

- <u>Remove the service door</u>
  <u>Remove the battery</u>
- Remove the lower assy
- Remove keyboard
- Remove the fans
- Remove the mainboard/WLAN

### **Required tools:**

Screwdriver: Phillips PH00

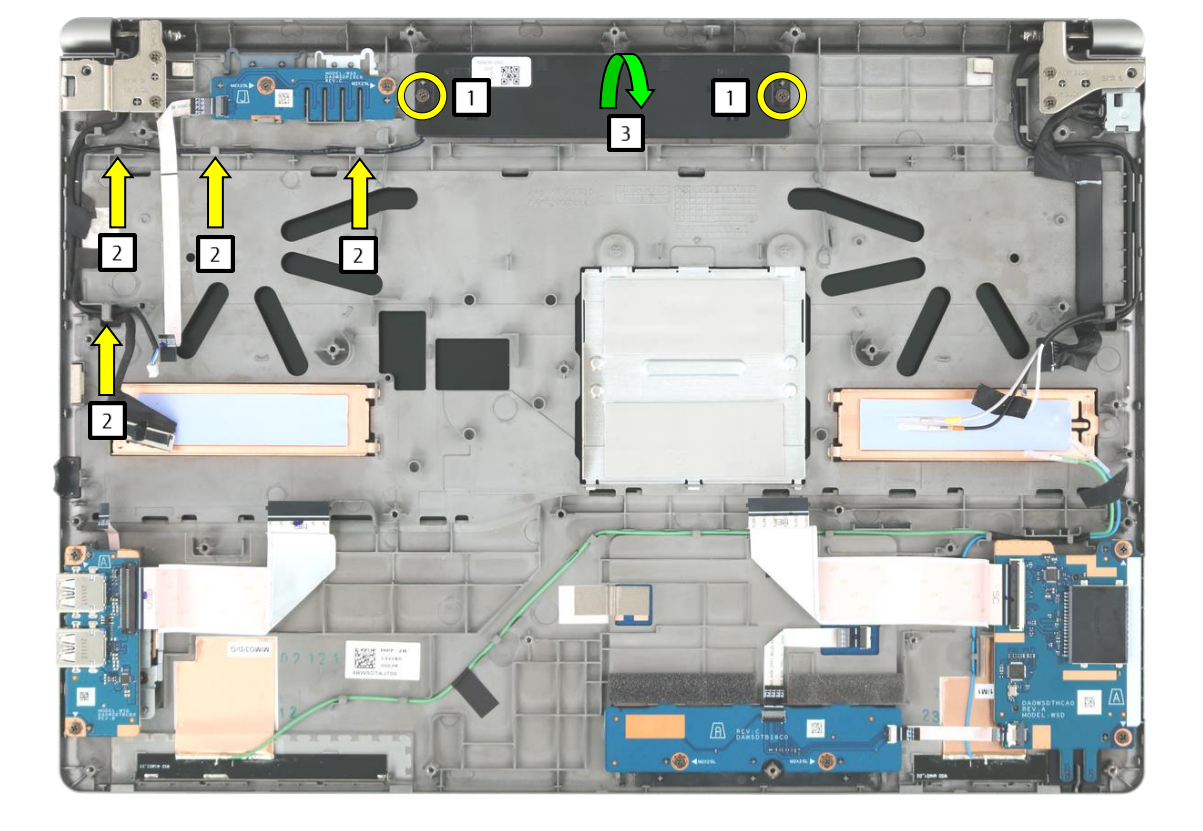

- Remove the screws (1). Remove the cable (2).
- Remove the speaker (3).

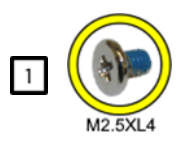

### Remove the sub board switch

#### Required work steps:

- Remove the service door
- Remove the battery
- Remove the lower assy
- Remove keyboard
- Remove the fans
- Remove the mainboard/WLAN

#### **Required tools:** Screwdriver: Phillips PH00

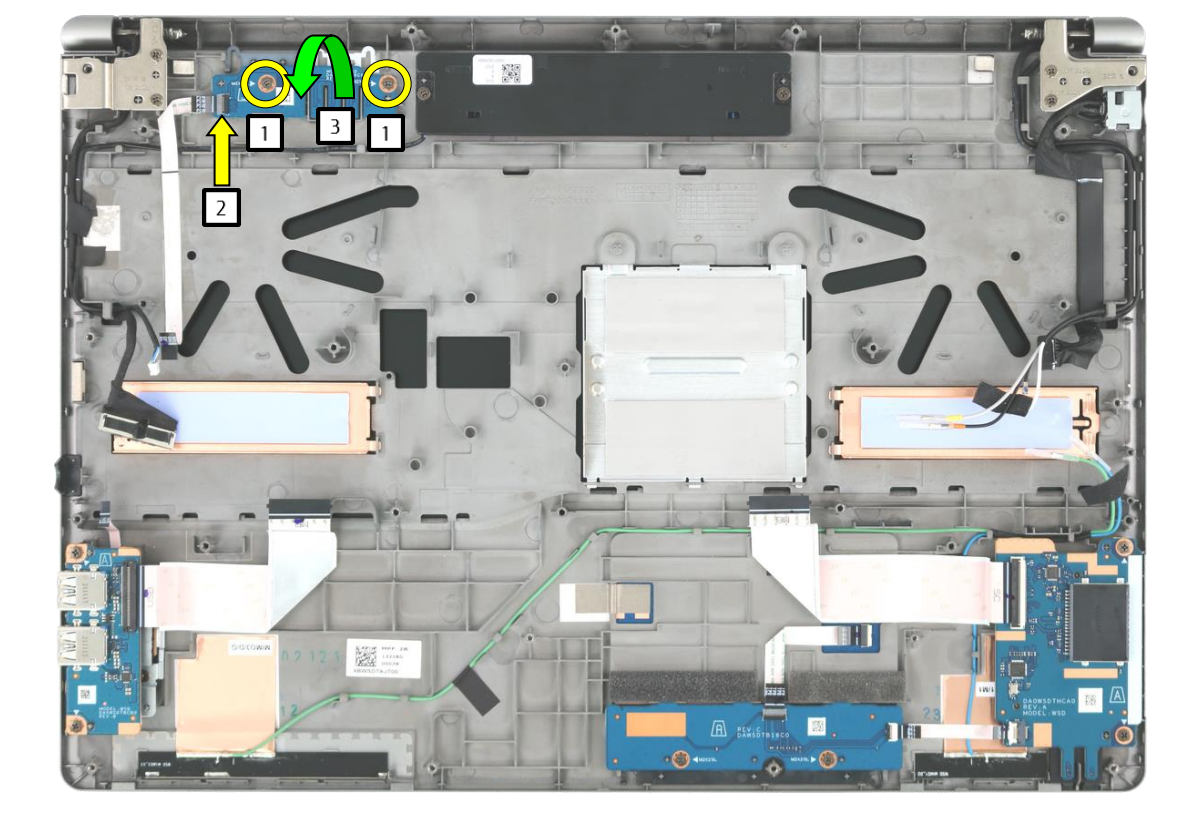

- Remove the screws (1).
- Open the connector locks and remove the cables (2).
- Remove the sub board (3).

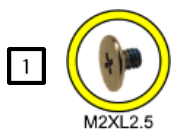

# Remove the CMOS battery

### Required work steps:

- Remove the service door
- Remove the battery
- Remove the lower assy
- Remove keyboard
- Remove the fans
- Remove the mainboard/WLAN

#### **Required tools:**

Plastic tool

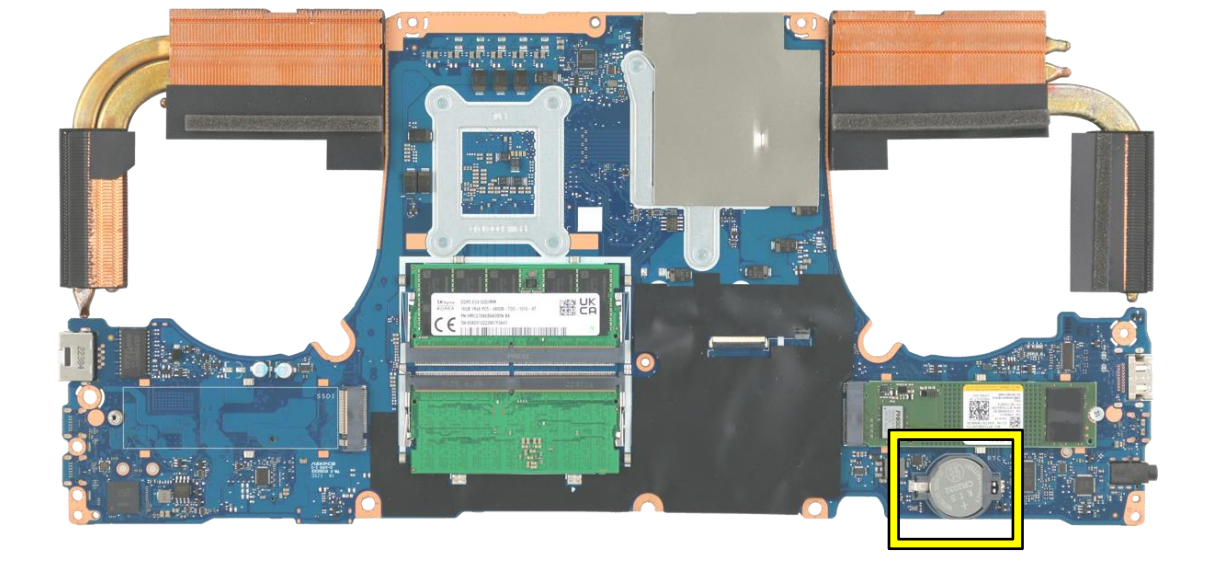

- Press the battery in the direction of the arrow (1).
- Remove the battery (2).

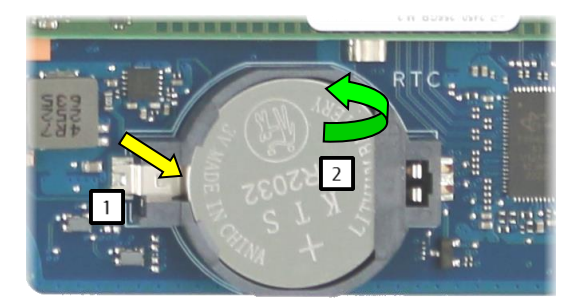

# Remove the DC-in connector

### Required work steps:

- Remove the service door
- Remove the battery
- Remove the lower assy
- Remove keyboard
- Remove the fans
- Remove the mainboard/WLAN

### Required tools:

Screwdriver: Phillips PH00

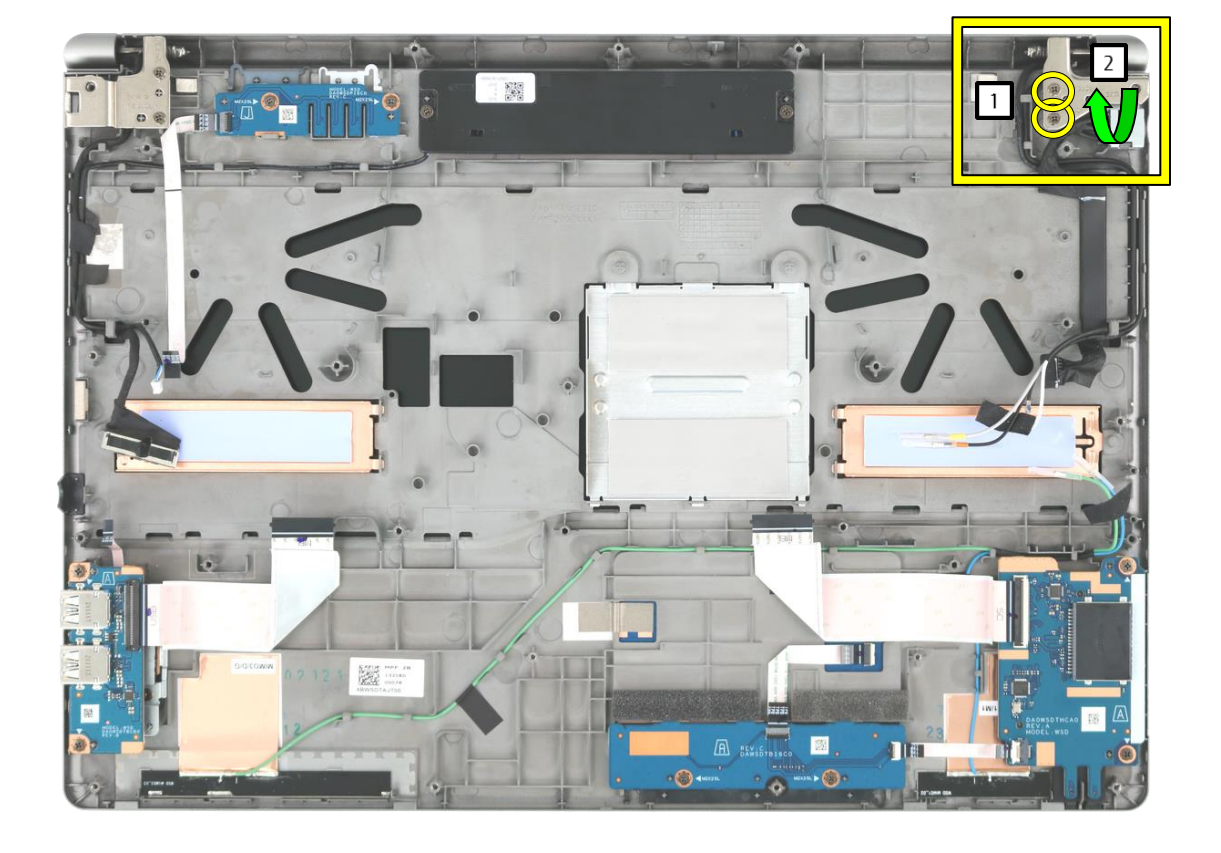

- Remove the screws (1).
- Lift up the hinge (2).
- Remove the screw (3).
- Remove the cable (4).

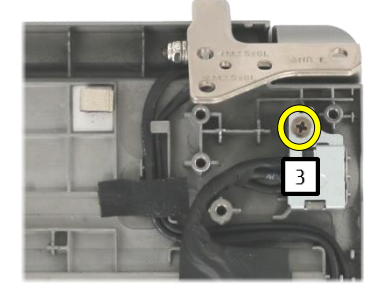

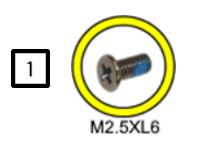

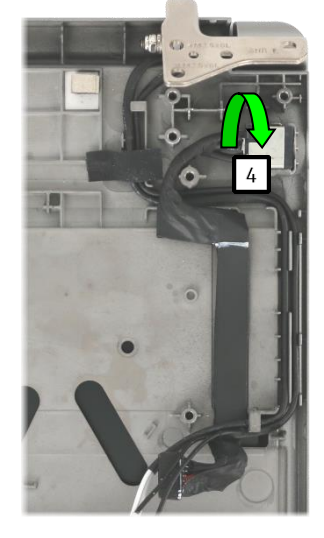

### Required work steps:

- Remove the service door
- Remove the battery
- Remove the lower assy
- Remove keyboard
- Remove the fans
- Remove the mainboard/WLAN

### Required tools:

Screwdriver: Phillips PH00

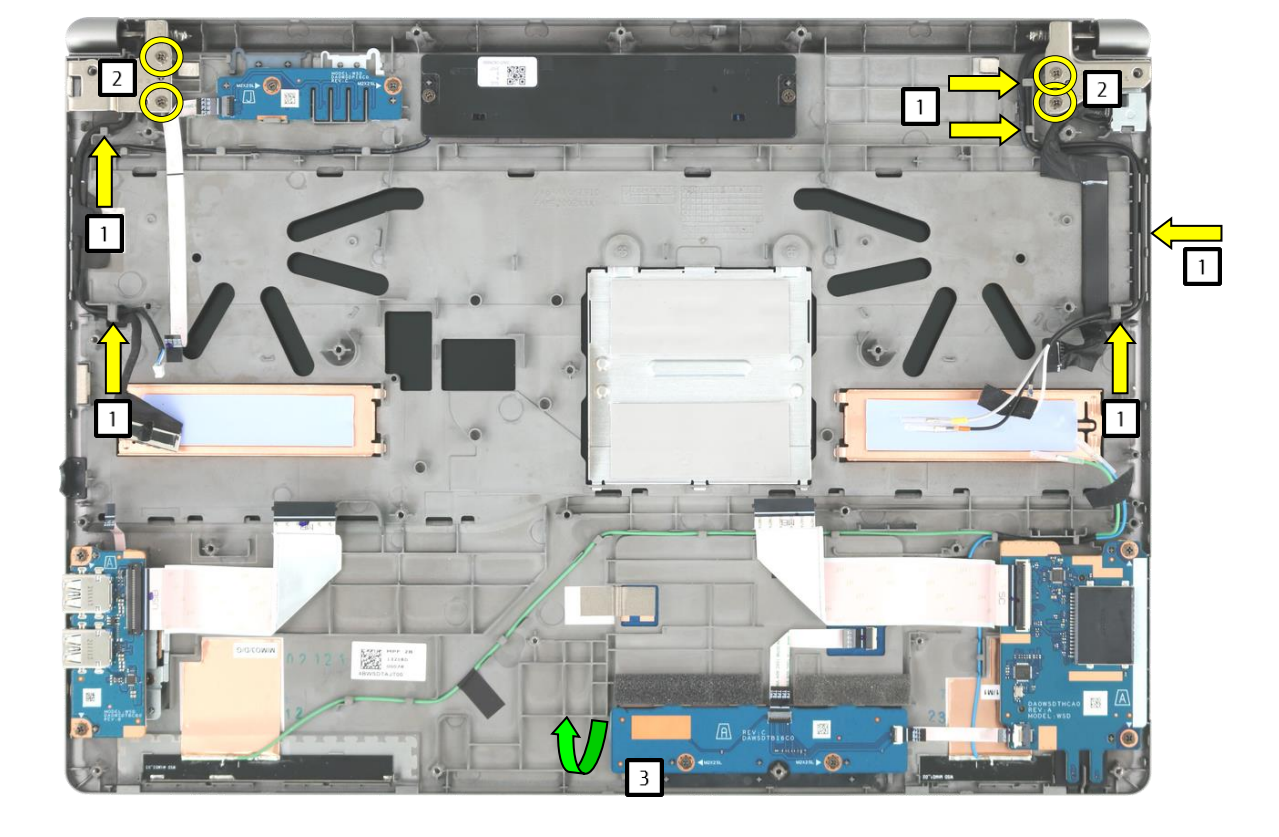

- Remove the cables (1).
- Remove the screws (2).
- Lift the upper assy until you can disconnect the LCD assy from the upper assy (3).

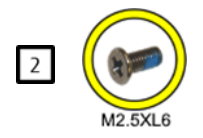

### Remove the upper assy

#### **Required work steps:**

- Remove the service door
- Remove the battery
- Remove the lower assy
- Remove keyboard
- Remove the fans
- Remove the mainboard/WLAN
- Remove the USB sub board
- Remove the SD card/SmartCard reader sub board
- Remove the Bio Secure fingerprint sensor
- Remove the fingerprint sensor
- Remove the palm vein sensor
- Remove the touchpad button sub board
- Remove speaker
- Remove the sub board switch
- Remove the DC-in connector
- Remove LCD assy

### Required tools:

.

NHC.

none

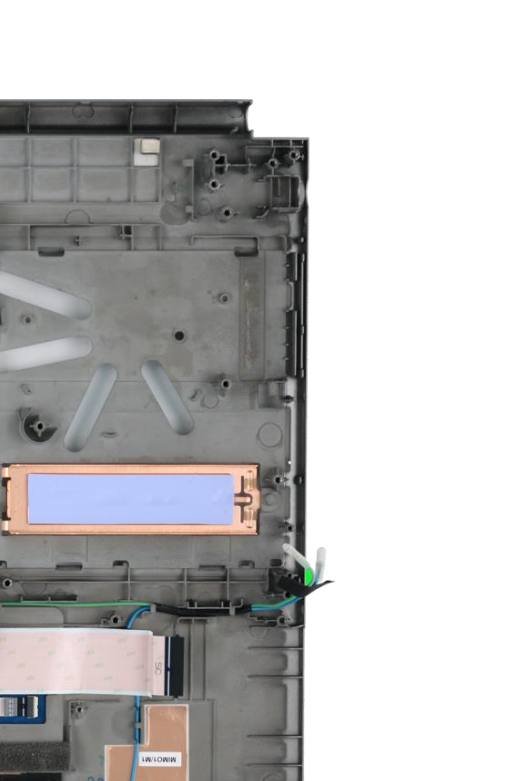

# Remove the LCD cover

#### Required work steps:

- Remove the service door
- Remove the battery
- Remove the lower assy

Required tools: Plastic tool

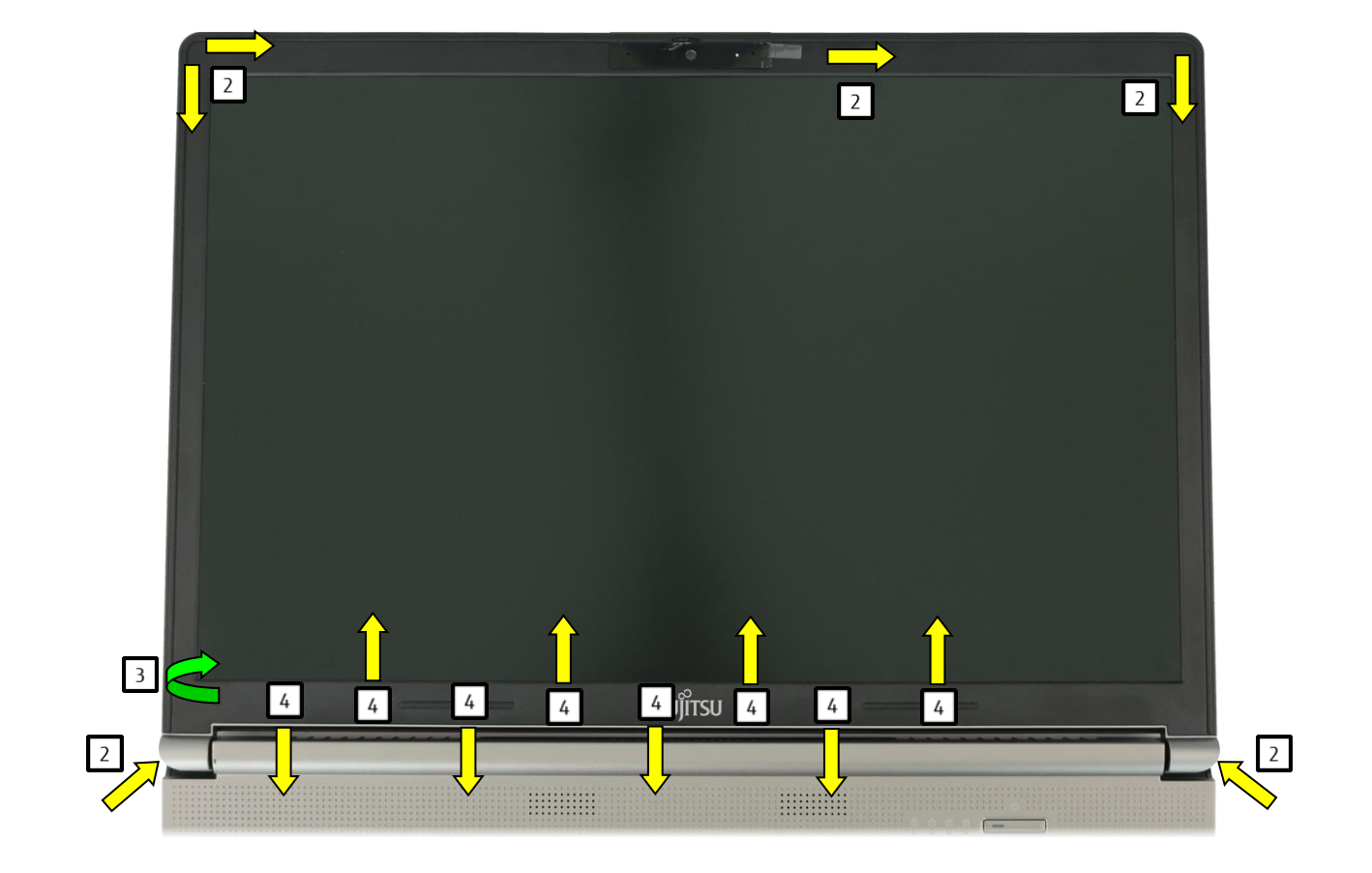

- Open the LCD assy (1).
- Disconnect the covers in the direction of the arrow (2).
- Lift the cover (3).
- Move the cover alternately in the direction of the arrow (4) to release it from the locks.

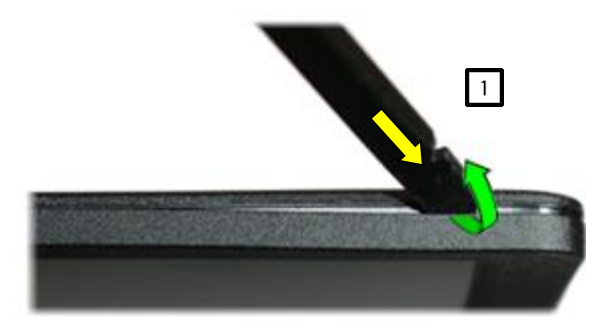

# Remove the hinges

#### Required work steps:

- Remove the service door
- Remove the battery
- Remove the lower assy
- Remove keyboard
- Remove the fans
- Remove the mainboard/WLAN
- Remove LCD assy

### Required tools:

Screwdriver: Phillips PH00

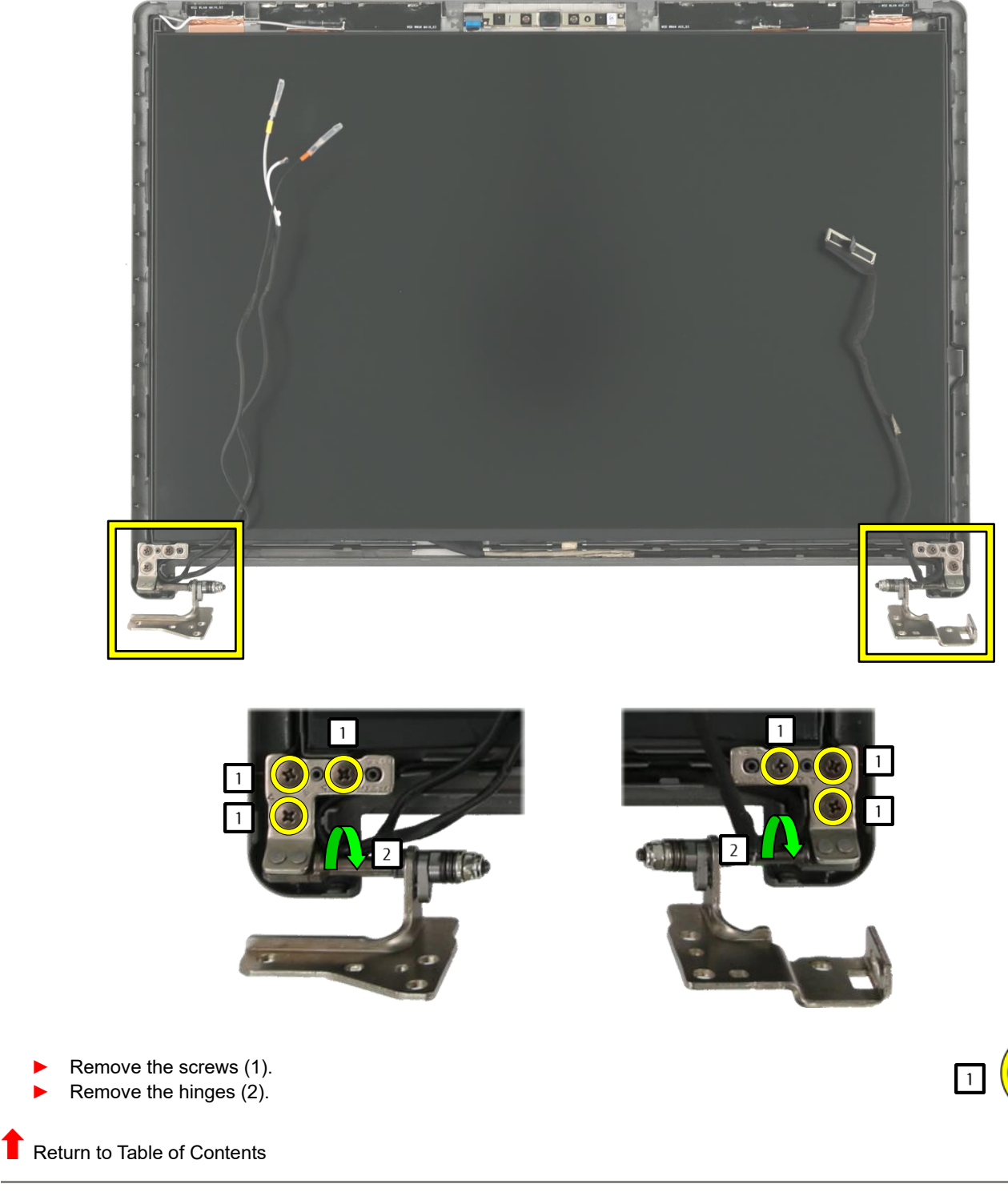

M2.5XL4

# Remove the LCD panel

#### Required work steps:

- Remove the service door
- Remove the battery
- Remove the lower assy
- Remove the LCD front cover

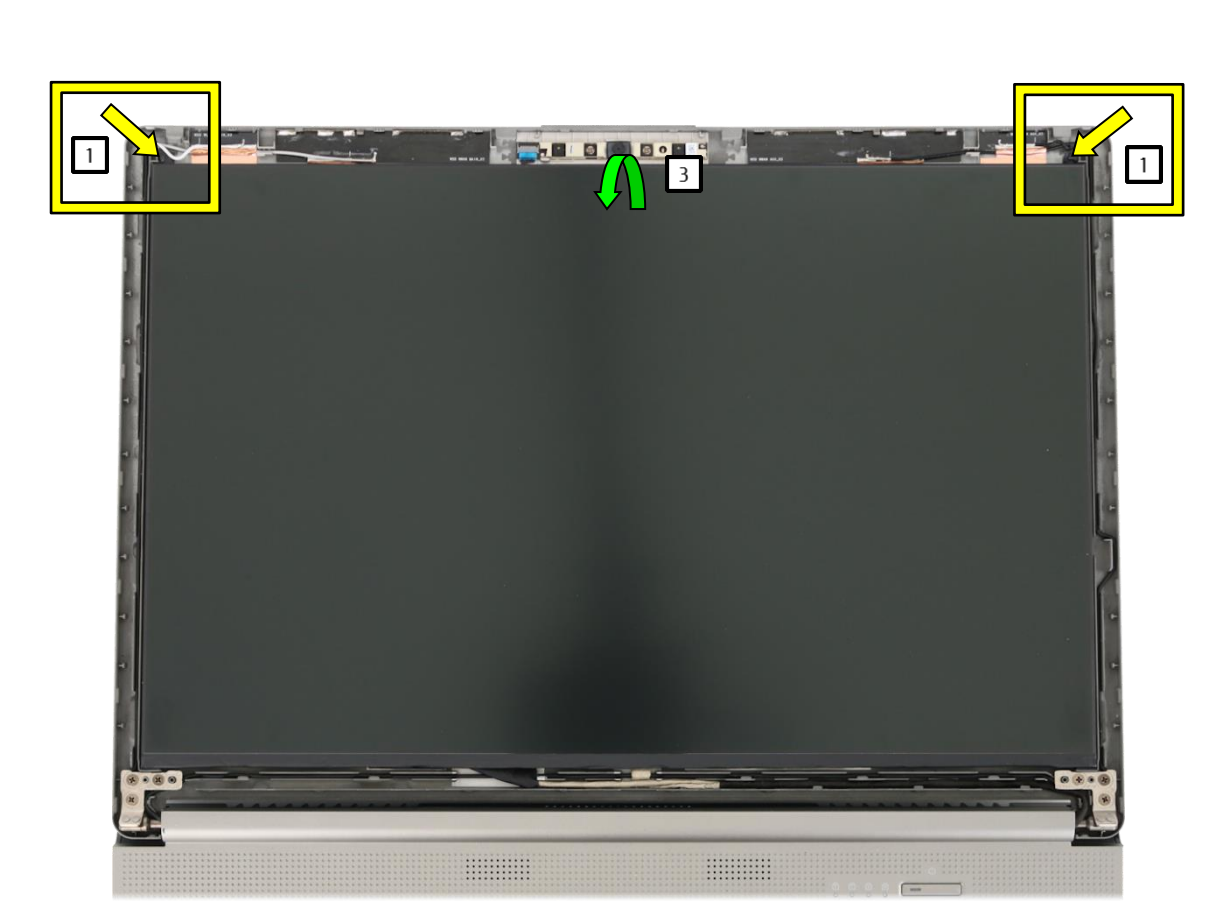

**Required tools:** 

Tweezers

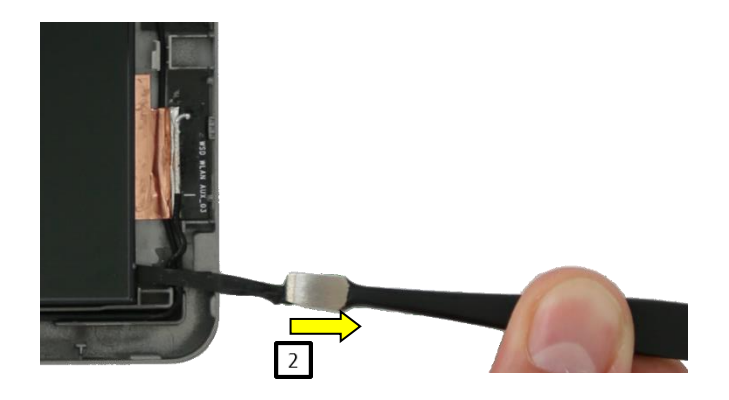

- Lift the adhesive foil (1).
- Pull the adhesive foil in the direction of the arrow (2).
- Please constantly alter your grip to ensure that the adhesive foil does not rip.
- Turn the LCD panel over (3).

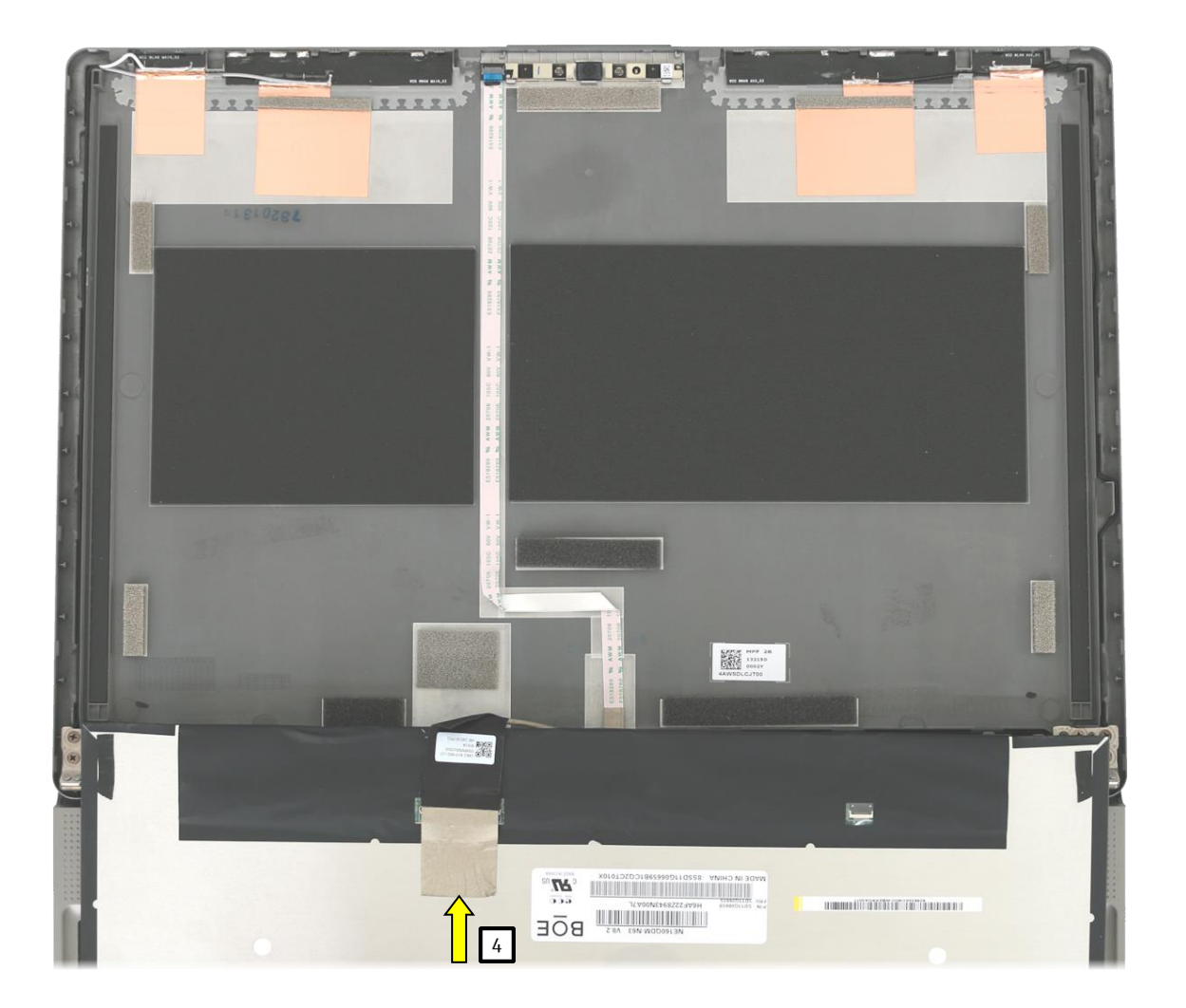

- Loosen the adhesive tape (4). Open the connector lock and remove the cable (5).
- Remove the panel.

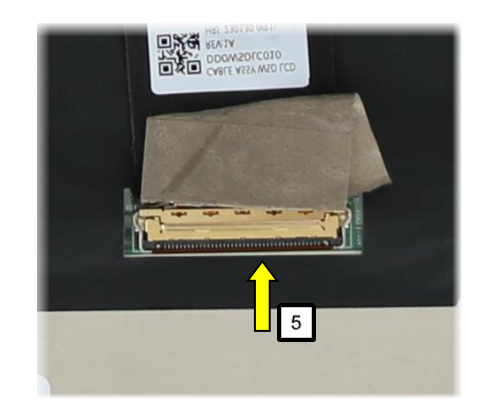

### Remove the webcam

### Required work steps:

- Remove the service door
- Remove the battery
- Remove the lower assy
- Remove the LCD front cover
- Remove the LCD panel

Required tools:

Plastic tool

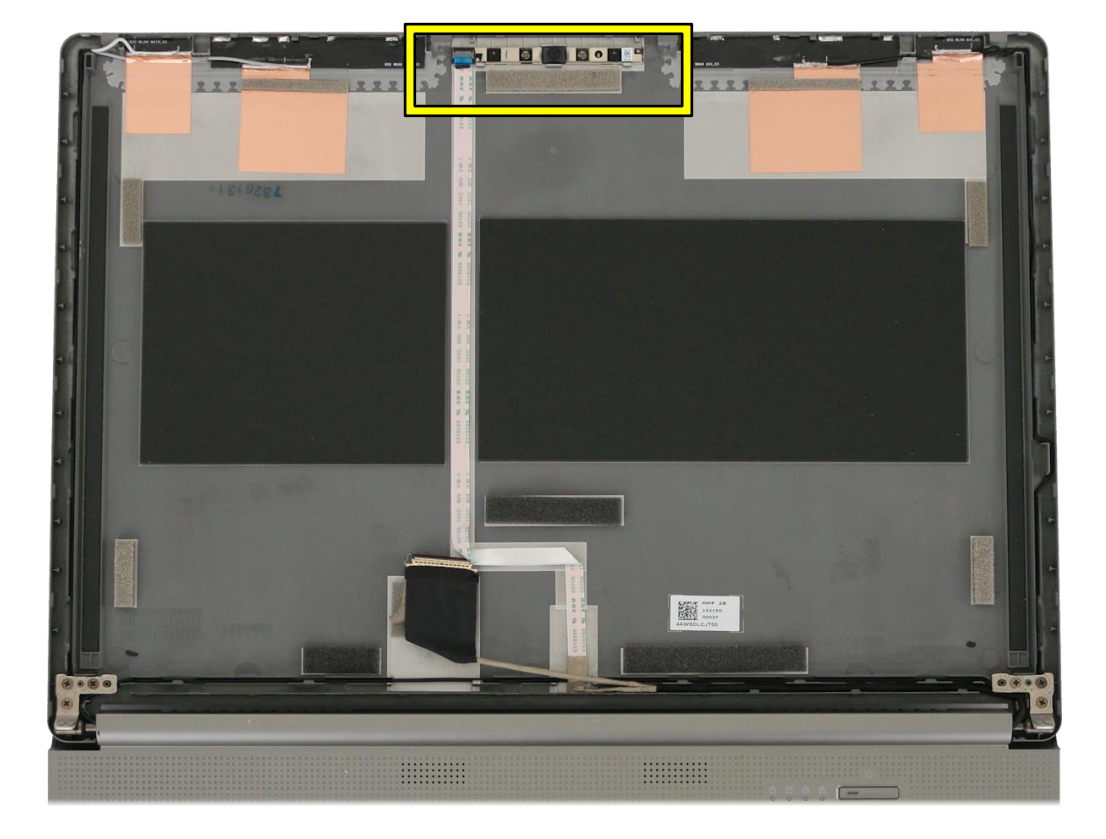

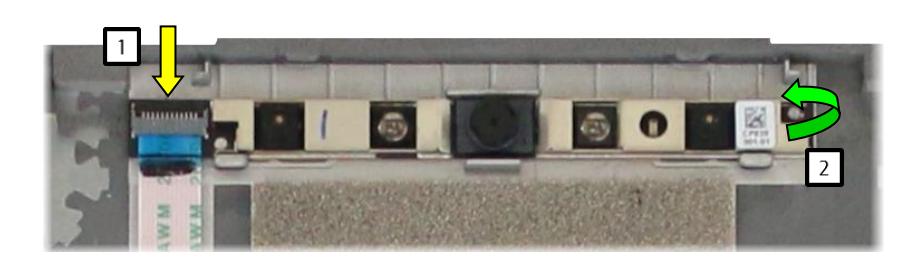

- Open the connector lock and remove the cable (1).
- Remove the module (2).

# Remove LCD back cover

#### Required work steps:

- Remove the service door
- Remove the battery
- Remove the lower assy
- Remove keyboard
- Remove the fans
- Remove the mainboard/WLAN
- Remove LCD assy
- Remove the LCD front cover
- Remove the LCD panel
- Remove the webcam

#### Required tools:

Screwdriver: Phillips PH00

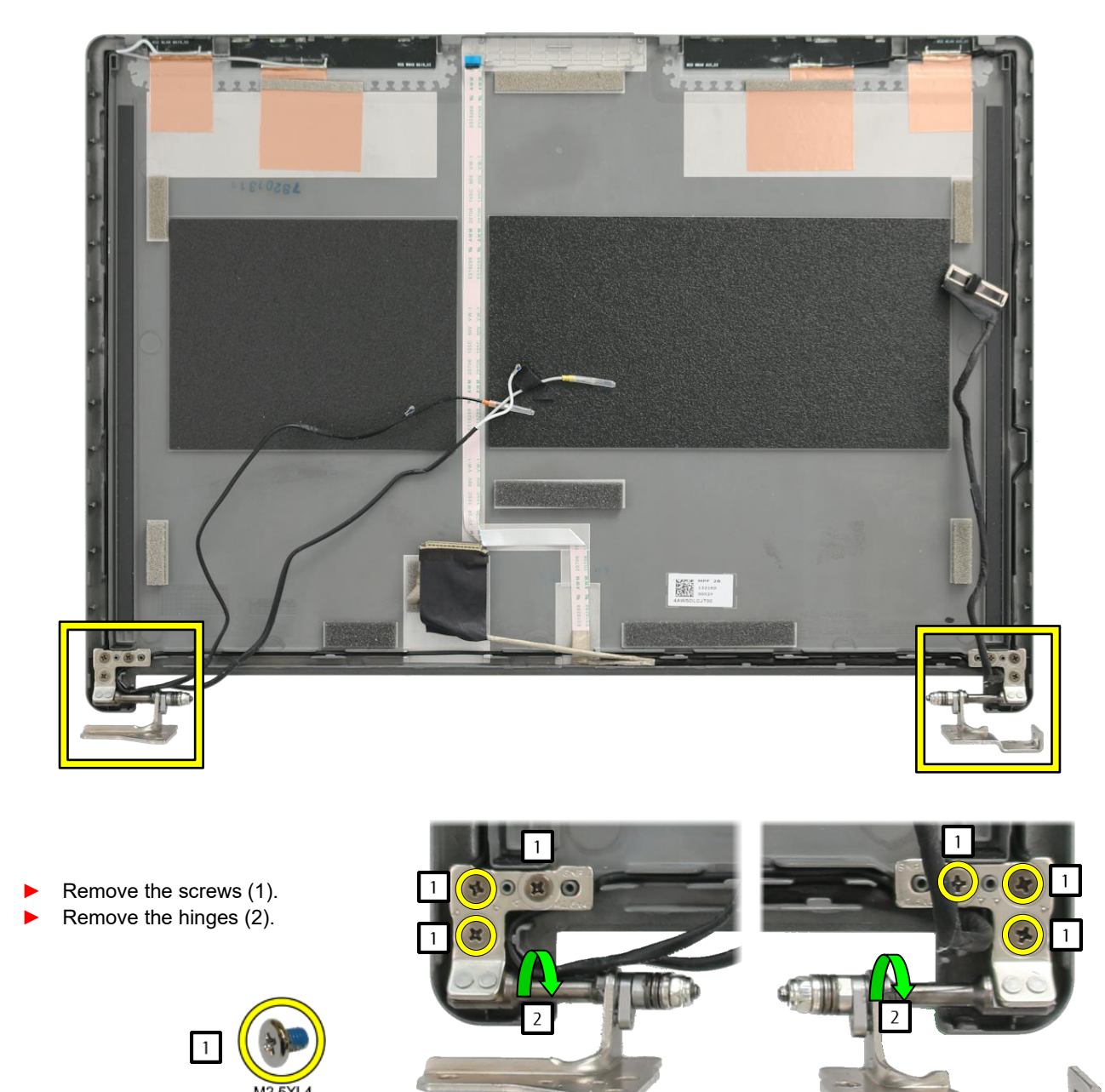

# Spare parts CELSIUS H7613

| Pos.               | Spare part                                                                                                   | Internal designation                  | Customer Replaceable<br>Parts | Service Partner<br>Replaceable Parts | Upgradeable | Repairable |
|--------------------|----------------------------------------------------------------------------------------------------|---------------------------------------|-------------------------------|--------------------------------------|-------------|------------|
|                    | Mechanical parts:                                                                                            |                                       |                               |                                      |             |            |
| 22                 | Service door                                                                                                 |                                       |                               | х                                    |             |            |
|                    | Case:                                                                                                    |                                       |                               |                                      |             |            |
| 21                 | Lower assy                                                                                                   | lower assy                            |                               | х                                    |             |            |
| 20                 | Upper assy                                                                                                   | upper assy                            |                               | х                                    |             |            |
| 19                 | LCD back cover                                                                                               | LCD back cover assy                   |                               | х                                    |             |            |
| 18                 | LCD front cover                                                                                              | LCD front cover                       |                               | х                                    |             |            |
| 13                 | SSD cover                                                                                                    |                                       |                               | х                                    |             |            |
| 14.15              | Memory cover                                                                                                 |                                       |                               | х                                    |             |            |
| 25.26              | Hinges                                                                                                    |                                       |                               | х                                    |             |            |
| 7.8 / 1            | Fingerprint / palm sensor bracket                                                                            |                                       |                               | х                                    |             |            |
| 9/2                | Fingerprint / palm sensor frame                                                                              |                                       |                               | х                                    |             |            |
|                    | AC adapter                                                                                                   |                                       | х                             |                                      |             |            |
| 500                | Battery                                                                                                    |                                       | х                             |                                      |             |            |
| 105                | CMOS battery                                                                                                 |                                       |                               | х                                    |             |            |
| 33                 | DC-in connector                                                                                              |                                       |                               | х                                    |             |            |
| 220                | Memory / RAM (Slot 3+4)                                                                                      | Depending on the device configuration | х                             |                                      | х           |            |
| 210                | Storage media (M.2) (Slot3)                                                                                  | Depending on the device configuration | х                             |                                      | х           |            |
| 220                | Memory / RAM (Slot 1+2)                                                                                      | Depending on the device configuration |                               | х                                    | х           |            |
| 210                | Storage media (M.2) (Slot 1+2)                                                                               | Depending on the device configuration |                               | х                                    | х           |            |
|                    | Cooling:                                                                                                    |                                       |                               |                                      |             |            |
| 31                 | Fans                                                                                                    |                                       |                               | х                                    |             |            |
| 100                | Mainboard                                                                                                    | Depending on the device configuration |                               | х                                    | х           | х          |
| 170.18             | WWAN module                                                                                                  | Depending on the device configuration |                               | х                                    |             |            |
| 17                 | Speaker                                                                                                    |                                       |                               | х                                    |             |            |
| 150                | LCD display                                                                                                  | Depending on the device configuration |                               | х                                    | х           |            |
| 240                | Keyboard                                                                                                    | Depending on the device configuration |                               | х                                    | х           |            |
| 205                | Palm sensor                                                                                                  |                                       |                               | х                                    |             |            |
| 160                | Webcam                                                                                                    | Depending on the device configuration |                               | х                                    |             |            |
| 39/40/41/42/11/195 | Sub board (e.g. smart card reader/touchpad buttons/sub<br>board switch/USB/ for BIO fingerprint/fingerprint) | Depending on the device configuration |                               | х                                    |             |            |
|                    | Cables, flexprint cables, antennae                                                                           | Depending on the device configuration |                               | х                                    |             |            |
|                    |                                                                                                    |                                       |                               |                                      |             |            |
|                    | Touchpad: only if the upper assy is replaced                                                                 |                                       |                               |                                      |             |            |

| Processor - only by replacing the mainboard                                          |  |  |  |
|--------------------------------------------------------------------------------------|--|--|--|
| Graphics card: integrated in the main processor - only by<br>replacing the mainboard |  |  |  |
| WLAN module - can be replaced by replacing the mainboard                             |  |  |  |

# Additional information CELSIUS H7613

<u>Spare part availability:</u> 5 years after end of product life

Spare parts can be obtained from our approved and certified service partners: <u>Spare parts - Fujitsu Technical Support pages from Fujitsu EMEA</u>

The exploded diagram is available at the following link: Exploded diagram - Fujitsu Technical Support pages from Fujitsu EMEA

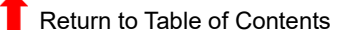

# Disposal information for recycling companies

These instructions are for the complete dismantling of a Fujitsu product. All materials can thereby be disposed of according to their provision in the EC directive 2012/19/EC (Waste Electrical and Electronic Equipment (WEEE)).

| Product group: | Mobile PC                  |
|----------------|----------------------------|
| Model:         | <b>CELSIUS H7613 ESTAR</b> |

| Materials which must be disposed of in a special manner                                                                                                    |                                                                                                    |                                     |  |  |
|----------------------------------------------------------------------------------------------------|----------------------------------------------------------------------------------------------------|-------------------------------------|--|--|
| Designation                                                                                                    | Remarks                                                                                                    | Quantity                            |  |  |
| Printed circuit boards with a surface area<br>greater than 10 cm <sup>2</sup>                                                                                                    | Mainboard<br>AC adapter<br>LCD<br>SSD<br>Memory<br>Touch Pad<br>Depending on system configuration:<br>WWAN<br>Port replicator<br>Mouse                                                             | 1<br>1<br>1-3<br>2-4<br>1<br>1<br>1 |  |  |
| Batteries                                                                                                    | Lithium-ion battery<br>- Method of attachment: Detachable<br>- How to remove: Open the cover<br>- Special tool for removal: None<br>Lithium button batteries CR2032<br>- Included on the mainboard | 1                                   |  |  |
| Components containing mercury                                                                                                    | Not contained                                                                                                    |                                     |  |  |
| Liquid crystal displays (if applicable, together<br>with the casing) with a surface area greater<br>than 100 square centimetres and backlit<br>displays with gas discharge lamps | > 100 cm2 display: Yes, for its display<br>Gas discharge lamps: No                                                                                                    | 1                                   |  |  |
| Cathode ray tubes                                                                                                    | Not contained                                                                                                    |                                     |  |  |
| Capacitors containing PCBs (PolyChlorinated Biphenyls)                                                                                                    | Not contained                                                                                                    |                                     |  |  |
| Electrolytic capacitors which contain critical<br>substances (height > 25 mm; diameter:<br>> 25 mm or proportional similar volumes).                                             | Not contained                                                                                                    | 0                                   |  |  |
| External electrical cables                                                                                                    | AC adapter cable                                                                                                    | 1                                   |  |  |
| Gas discharge lamps                                                                                                    | Not contained                                                                                                    |                                     |  |  |
| Chlorofluorocarbons (CFC),<br>hydrochlorofluorocarbons (HCFC) or<br>hydrofluorocarbons (HFC), hydrocarbons (HC)                                                                  | Not contained                                                                                                    |                                     |  |  |

| Materials which must be disposed of in a special manner                                           |                                                                                                    |          |  |  |
|---------------------------------------------------------------------------------------------------|----------------------------------------------------------------------------------------------------|----------|--|--|
| Designation                                                                                       | Remarks                                                                                                    | Quantity |  |  |
|                                                                                                   |                                                                                                    |          |  |  |
|                                                                                                   |                                                                                                    |          |  |  |
| Toner cartridges, liquid and paste-like, and                                                      | Inits product may contain plastic parts with<br>Brominated flame retardants but to the best of<br>our knowledge we provide this information to<br>sort them out. Plastic parts location can be<br>visually identified by their typical design<br>function for the product (also shown in the<br>disassembly manual).<br>Many of these parts (Greater than 25 grams)<br>are bromine free.<br>Regardless, these parts are labeled (usually<br>molded directly into the plastic) per ISO 11469.<br>A typical label would look like:<br>> Polymer Abbreviation - FR(xx) <<br>i.e. > PC+ABS FR(40) <<br>Flame retardant codes (FR(xx)) are given in<br>ISO 1043-4. Codes for some Brominated flame<br>retardants:<br>14 aliphatic/alicyclic Brominated compounds<br>15 aliphatic/alicyclic Brominated compounds<br>16 aromatic Brominated compounds (excluding<br>Brominated diphenyl ether and biphenyls)<br>17 aromatic Brominated compounds (excluding<br>Brominated diphenyl ether and biphenyls) in<br>combination with antimony compounds<br>22 aliphatic/alicyclic chlorinated and<br>Brominated compounds<br>42 Brominated organic phosphorus<br>compounds<br>- Plastics parts weighing less than 25 grams<br>may or may not contain brominated flame<br>retardants. These smaller plastics parts may to<br>be finding all over the PC system. It may<br>especially include: fan, speaker. |          |  |  |
| Toner cartridges, liquid and paste-like, and colour toner                                         | Not contained                                                                                                    |          |  |  |
| Asbestos waste and components which contain asbestos                                              | Not contained                                                                                                    |          |  |  |
| Components which contain fire-proof ceramic fibres                                                | Not contained                                                                                                    |          |  |  |
| Components which contain radioactive substances                                                   | Not contained                                                                                                    |          |  |  |
| Mass storage device(s)                                                                            |                                                                                                    |          |  |  |
| Does the product contain mass storage devices? If so, is any of them soldered to a circuit board? | Mass storage devices are contained, and they are not soldered to a circuit board.                                                                                                    | 1 - 3    |  |  |
| Required tools                                                                                    |                                                                                                    |          |  |  |
| Philips Screwdriver                                                                               |                                                                                                    |          |  |  |

# Version history

| Version | Date       | Name      | Change |
|---------|------------|-----------|--------|
| 1.0     | 05.06.2023 | Bielichen |        |
|         |            |           |        |
|         |            |           |        |
|         |            |           |        |
|         |            |           |        |
|         |            |           |        |
|         |            |           |        |